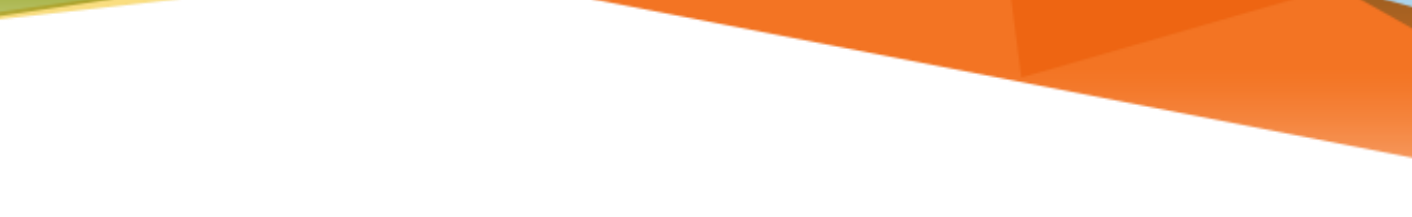

# MIAMI INFORMATION TECHNOLOGY

## Office 365

**Configuring a Mobile Device** 

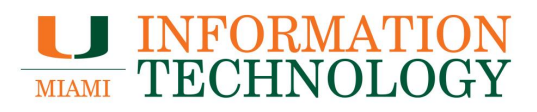

## **Table of Contents**

| iPhone and iPad     |   |
|---------------------|---|
| Remove Your Account |   |
| Add Your Account    | 6 |
| Android Phone       |   |
| Remove Your Account |   |
| Add Your Account    |   |
| Blackberry          |   |
| Remove Your Account |   |
| Add Your Account    |   |

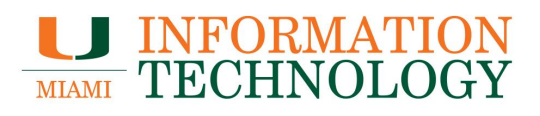

## iPhone and iPad

#### **Remove Your Account**

- 1. Tap **Settings > Passwords & Accounts**.
- 2. Tap the e-mail account you wish to remove.

| 12:27 🔐 🛠 👀                        |                      |   |  |
|------------------------------------|----------------------|---|--|
|                                    | Settings             |   |  |
| ?                                  | Passwords & Accounts | > |  |
|                                    | Mail                 | > |  |
|                                    | Contacts             | > |  |
|                                    | Calendar             | > |  |
|                                    | Notes                | > |  |
|                                    | Reminders            | > |  |
|                                    | Phone                | > |  |
|                                    | Messages             | > |  |
|                                    | FaceTime             | > |  |
|                                    | Maps                 | > |  |
| processory error<br>Analastanilast | Measure              | > |  |
|                                    | Safari               | > |  |
|                                    |                      |   |  |
|                                    | Music                | > |  |
| <b>é</b> tv                        | TV                   | > |  |
| *                                  | Photos               | > |  |
| -                                  |                      |   |  |

| 12:31                                                          | ''' 🏷 🕐         |
|----------------------------------------------------------------|-----------------|
| Settings Passwords & Accounts                                  |                 |
|                                                                |                 |
| Website & App Passwords                                        | 179 >           |
| AutoFill Passwords                                             | >               |
| ACCOUNTS                                                       |                 |
| <b>iCloud</b><br>iCloud Drive, Contacts, Safari, Notes, Storag | ><br>e & Backup |
| Exchange<br>Calendars                                          | >               |
|                                                                |                 |
|                                                                |                 |
|                                                                |                 |
|                                                                |                 |
|                                                                |                 |
| Add Account                                                    | >               |
|                                                                |                 |
| Fetch New Data                                                 | Off >           |
|                                                                |                 |

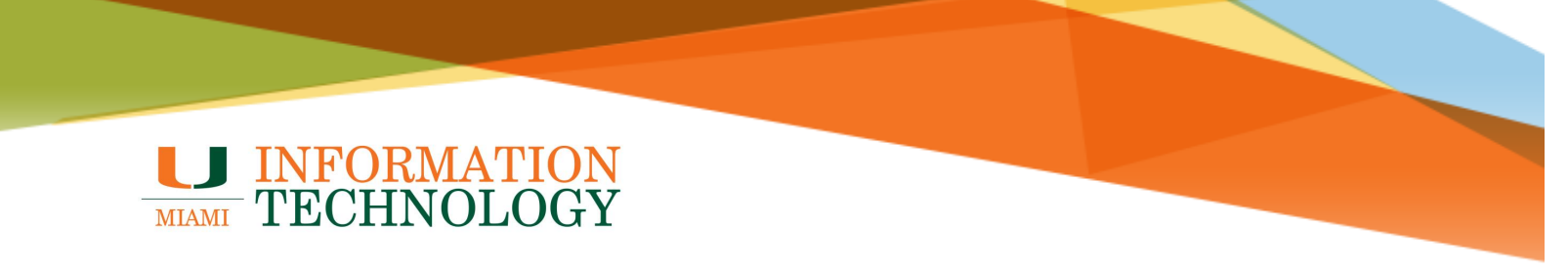

3. Scroll towards the bottom of the window and click Delete Account.

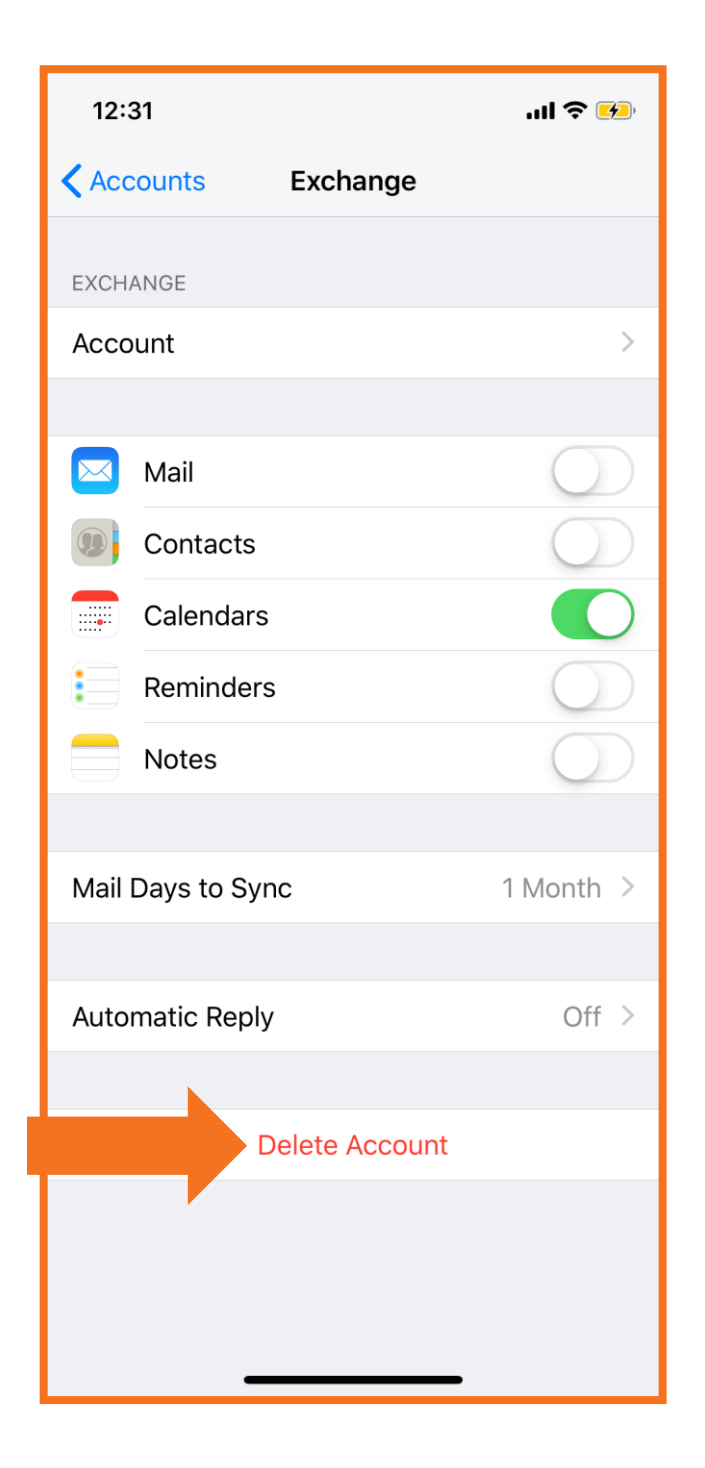

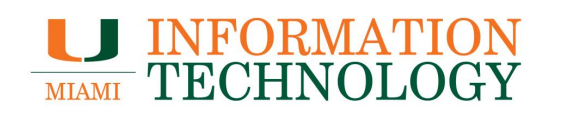

4. A Delete Account warning will appear, click **Delete from My iPhone** to complete the process.

| 12:31                                                        | ul 🗢 🕪                                  |  |  |
|--------------------------------------------------------------|-----------------------------------------|--|--|
| Accounts Exchange                                            | e                                       |  |  |
| EXCHANGE                                                     |                                         |  |  |
| Account                                                      | >                                       |  |  |
|                                                              |                                         |  |  |
| 🖂 Mail                                                       | $\bigcirc$                              |  |  |
| Contacts                                                     | $\bigcirc$                              |  |  |
| Calendars                                                    |                                         |  |  |
| Reminders                                                    | $\bigcirc$                              |  |  |
| Notes                                                        | $\bigcirc$                              |  |  |
| Mail Days to Sync                                            | 1 Month >                               |  |  |
| Automatic Reply                                              | Off >                                   |  |  |
| Are you sure you want to cont<br>calendars will be removed f | tinue? All Exchange<br>rom your iPhone. |  |  |
| Delete from My                                               | riPhone                                 |  |  |
| Cancel                                                       |                                         |  |  |
|                                                              |                                         |  |  |

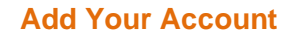

If you are using an iOS device, we recommend you utilize the <u>Outlook for iOS app</u>. There are known calendaring issues when using the default Mail and Calendar apps on an iOS device.

1. Tap Settings > Passwords & Accounts > Add Account.

| 12::                         | 12:27                |          |  |  |  |
|------------------------------|----------------------|----------|--|--|--|
|                              | Settings             |          |  |  |  |
| ?                            | Passwords & Accounts |          |  |  |  |
|                              | Mail                 | >        |  |  |  |
| 9                            | Contacts             | >        |  |  |  |
|                              | Calendar             | >        |  |  |  |
|                              | Notes                | >        |  |  |  |
|                              | Reminders            | >        |  |  |  |
|                              | Phone                | >        |  |  |  |
|                              | Messages             | >        |  |  |  |
|                              | FaceTime             | >        |  |  |  |
| 6                            | Maps                 | >        |  |  |  |
| processpire<br>Industrialise | Measure              | >        |  |  |  |
| 0                            | Safari               | >        |  |  |  |
|                              |                      |          |  |  |  |
| 5                            | Music                | >        |  |  |  |
| €tv                          | TV                   | >        |  |  |  |
| *                            | Photos               | >        |  |  |  |
| -                            |                      | <u> </u> |  |  |  |

| 12:31                                                          | .ıl 🗢 🕖         |
|----------------------------------------------------------------|-----------------|
| Settings Passwords & Accounts                                  |                 |
|                                                                |                 |
| Website & App Passwords                                        | 179 >           |
| AutoFill Passwords                                             | >               |
| ACCOUNTS                                                       |                 |
| <b>iCloud</b><br>iCloud Drive, Contacts, Safari, Notes, Storag | ><br>e & Backup |
|                                                                |                 |
|                                                                |                 |
|                                                                |                 |
|                                                                |                 |
|                                                                |                 |
|                                                                |                 |
| Add Account                                                    | >               |
|                                                                |                 |
| Fetch New Data                                                 | Off >           |
|                                                                |                 |

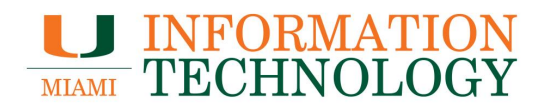

2. Tap **Exchange**.

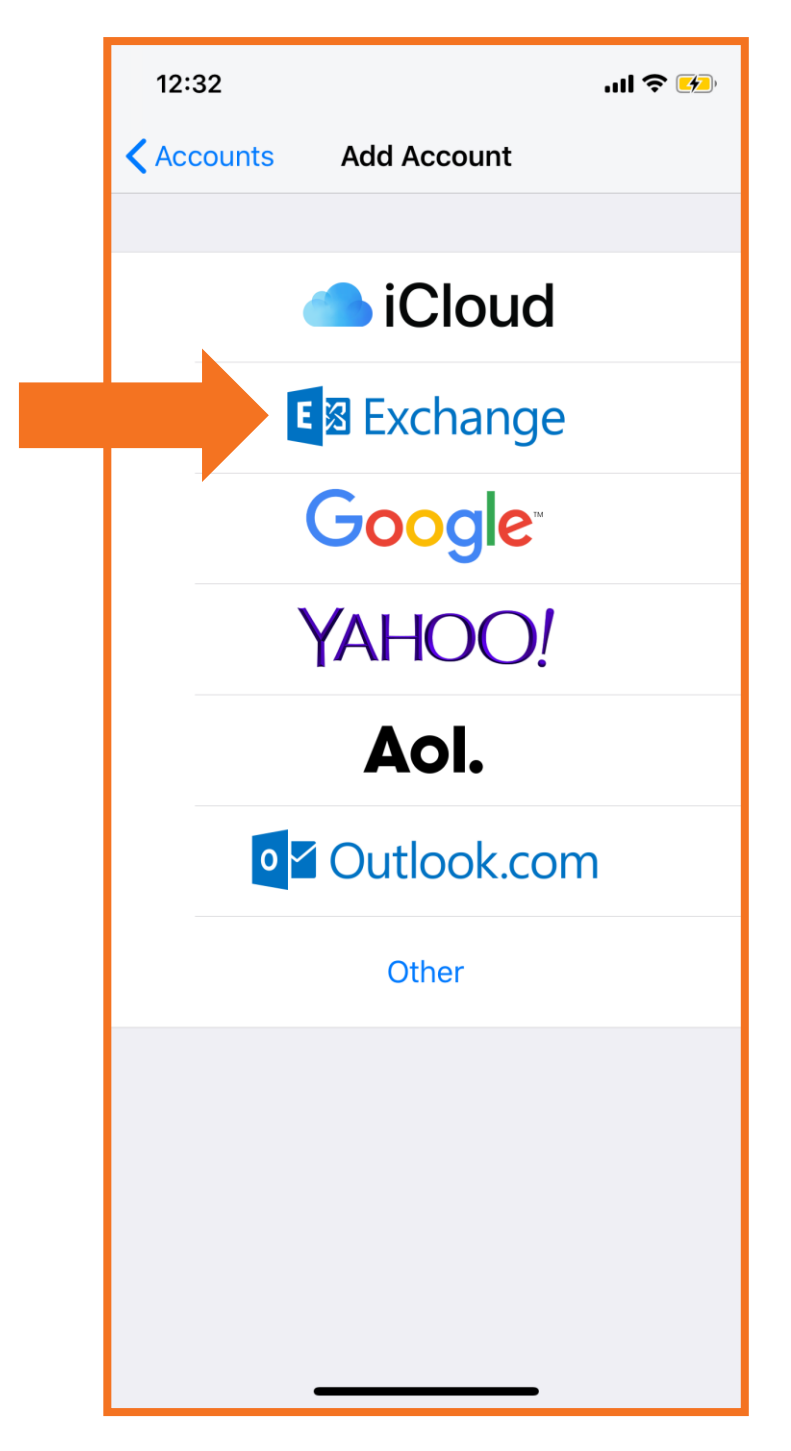

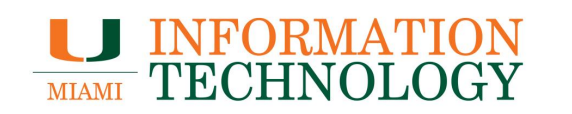

- 3. Enter the information in the E-mail and Description boxes.
- 4. Tap **Next** on the upper-right corner of the screen. Your iPhone will try to find the settings it needs to set up your account.

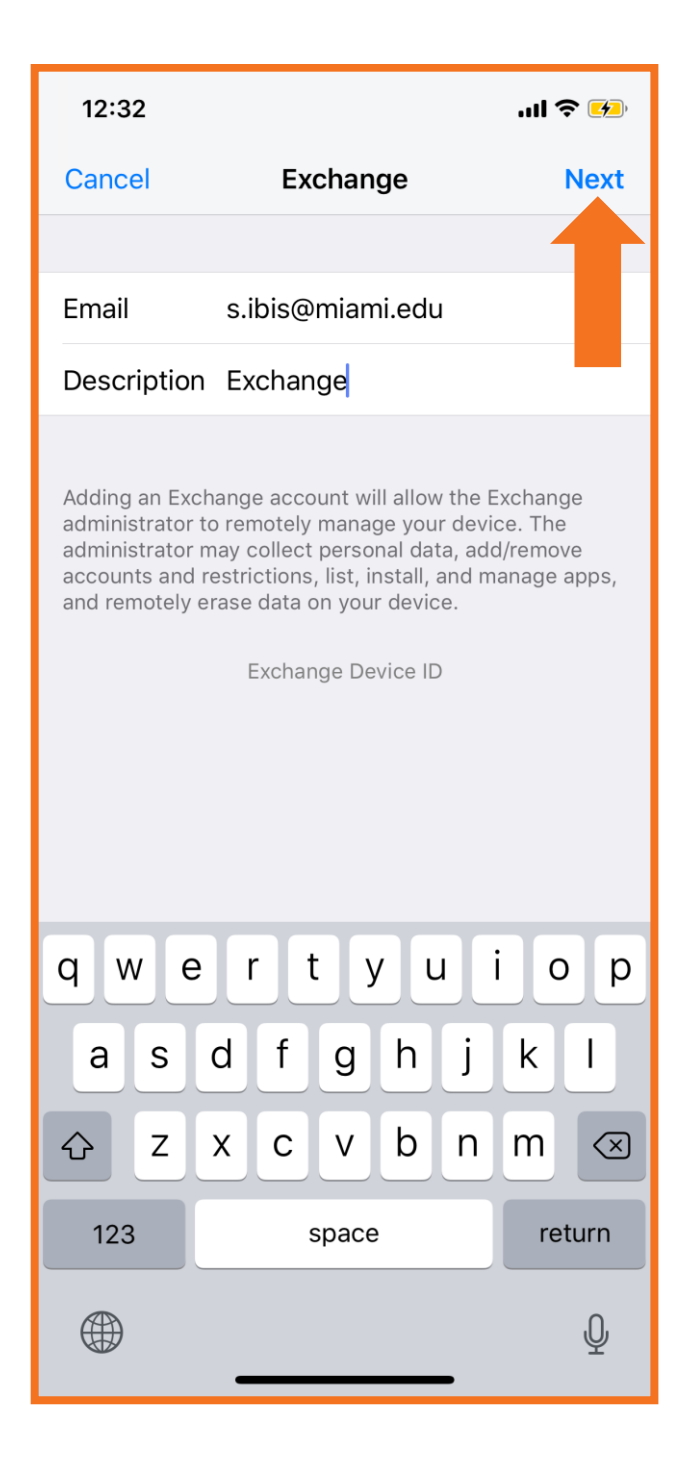

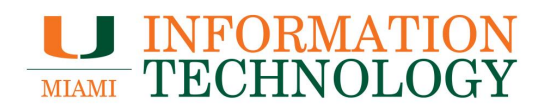

5. A sign-in screen will appear. Tap Sign In.

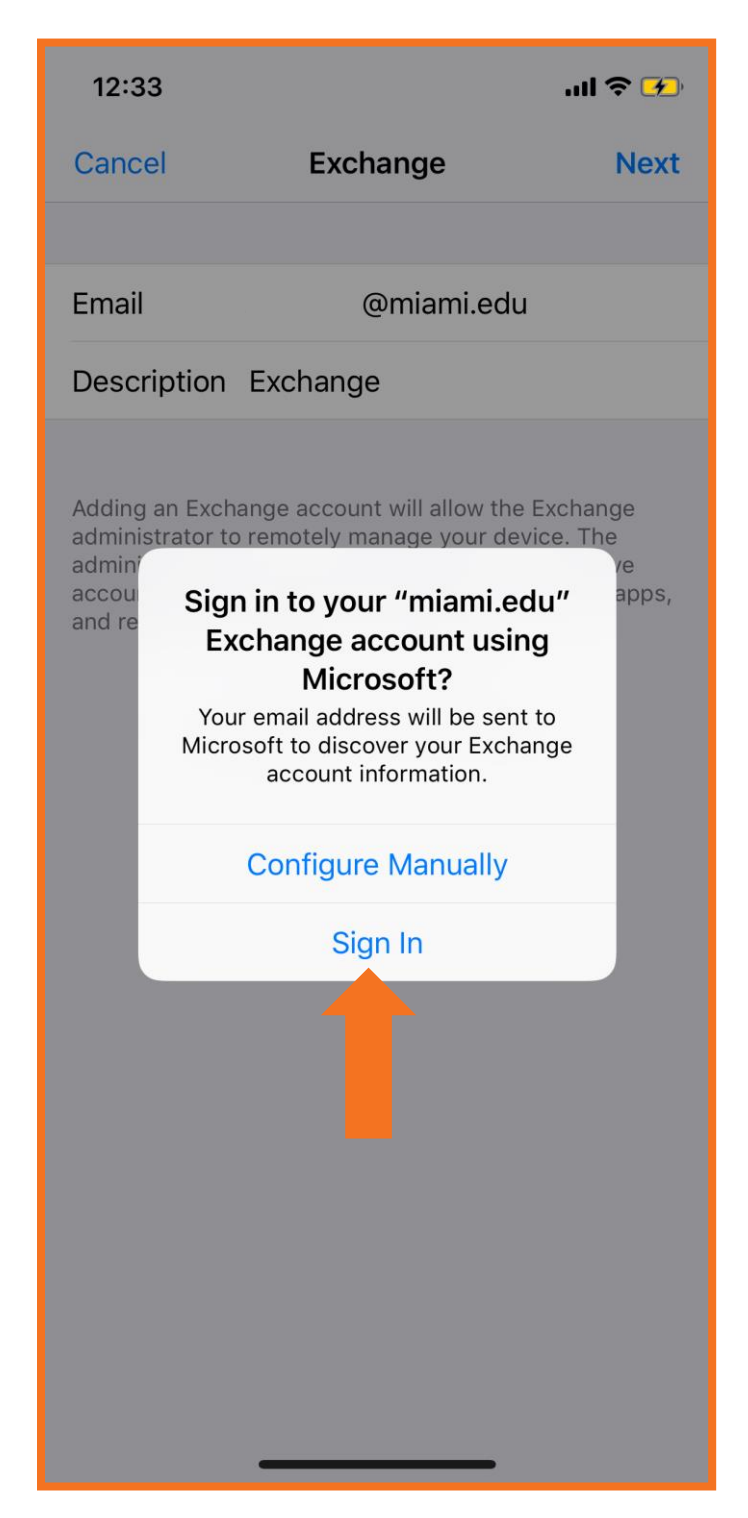

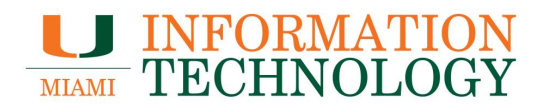

6. Tap Work or school account.

| 12:33                          | ul 🗢 🚱                                                                                                   |
|--------------------------------|----------------------------------------------------------------------------------------------------|
| Cancel                         | login.microsoftonline.com                                                                                |
| It looks<br>one acc<br>want to | <b>crosoft</b><br>ike this email is used with more than<br>ount from Microsoft. Which one do you<br>use? |
| Å                              | Work or school account<br>Created by your IT department<br>@roomi.edu                                    |
| 8                              | Personal count<br>Created b                                                                              |
| Tired of account.              | seeing this? Rename your personal Microsoft                                                              |
| Sign in w                      | ith another account                                                                                      |
|                                | Back                                                                                                    |
|                                |                                                                                                    |
|                                |                                                                                                    |
|                                |                                                                                                    |
|                                |                                                                                                    |
| <                              | > 1                                                                                                    |

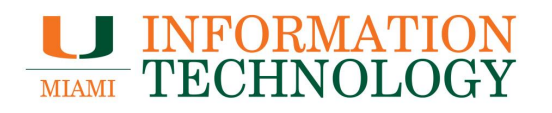

7. Provide your account password and tap Sign In.

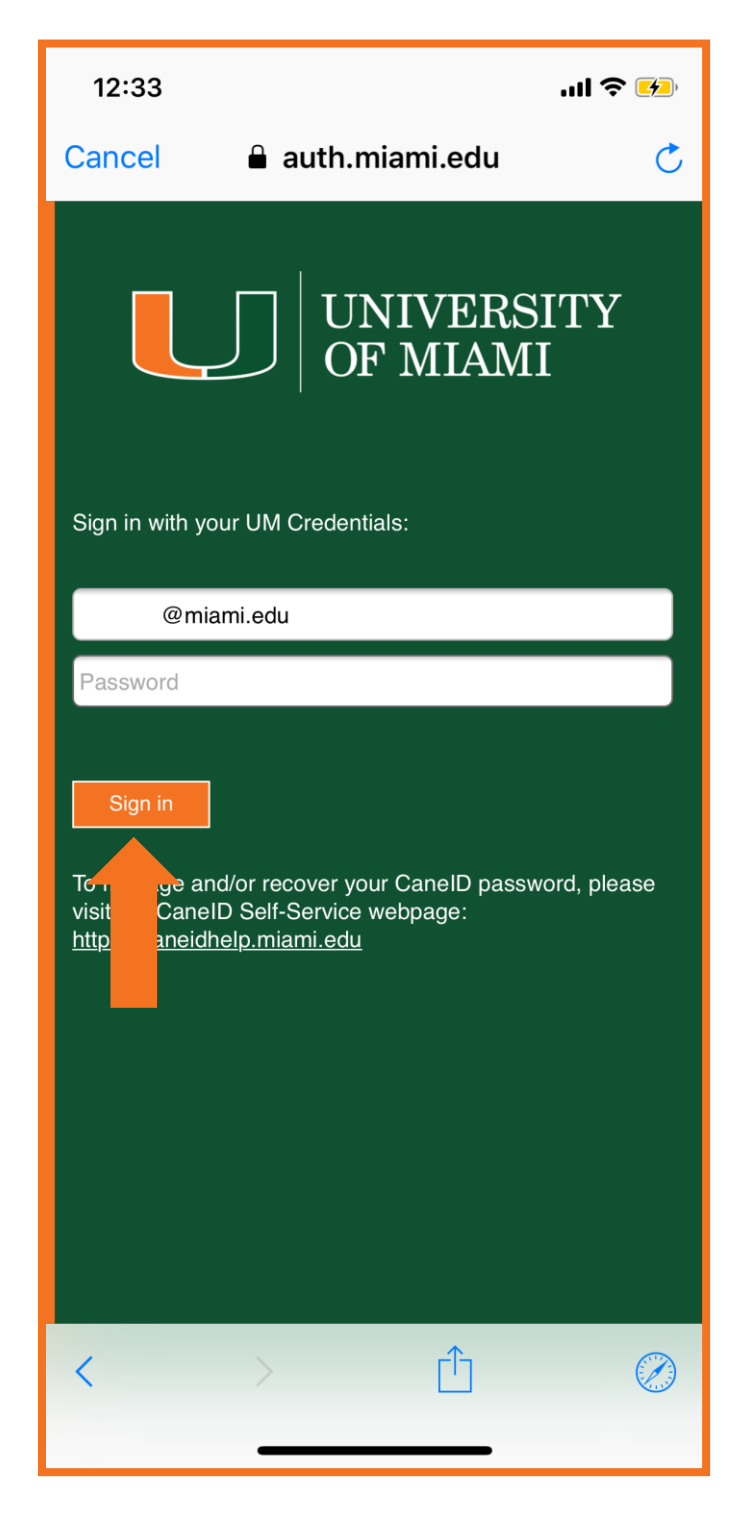

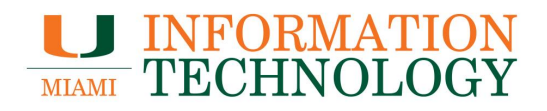

8. Follow the Duo Prompt

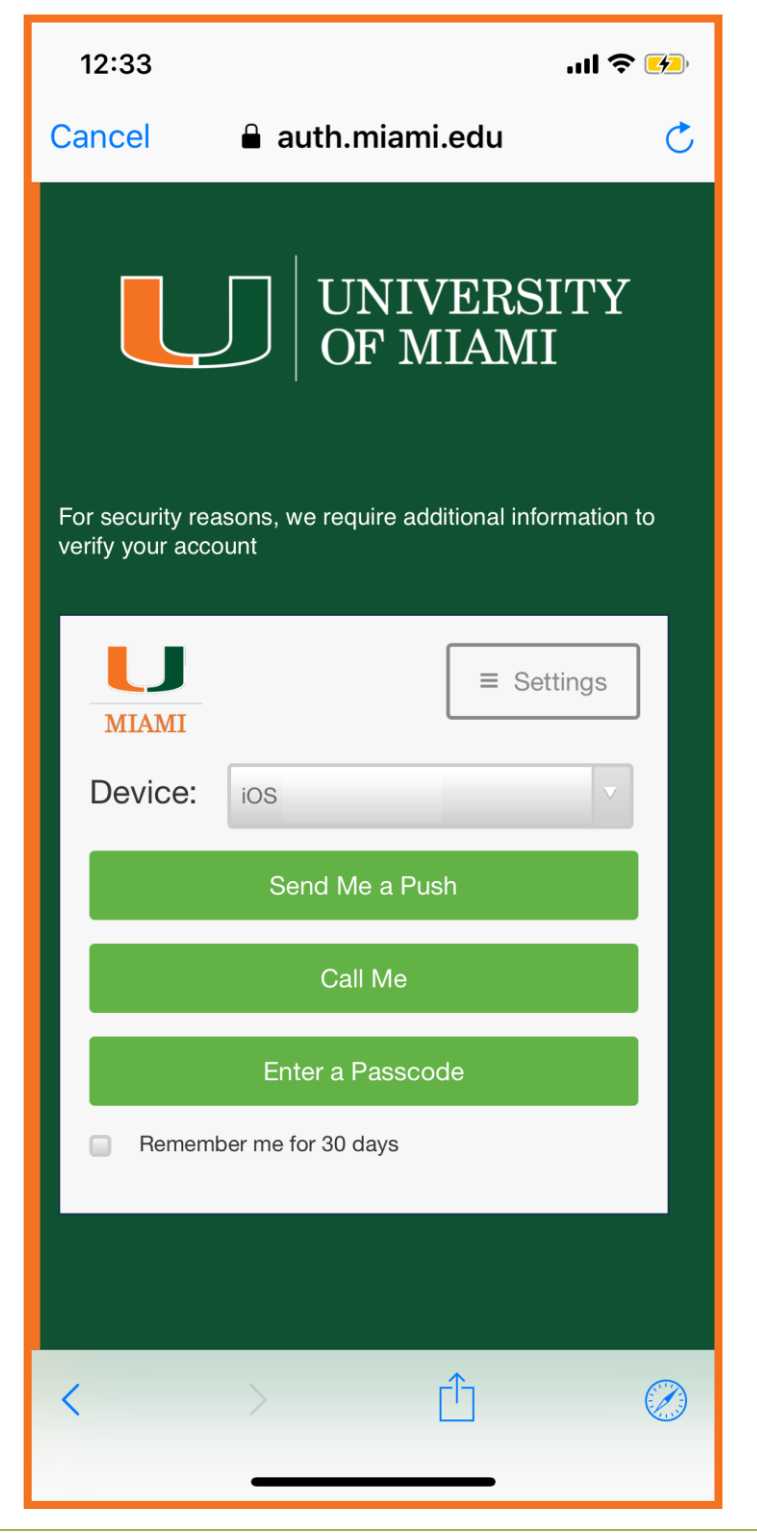

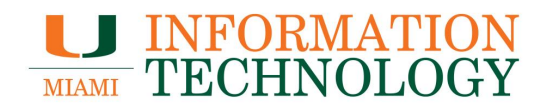

9. Your account should configure. Choose the type of information you want to synchronize between your account and your device, and then touch **Save**.

| 12:: | 33        |          | .ul ବ 🕩    |  |
|------|-----------|----------|------------|--|
| Cano | cel       | Exchange | Save       |  |
|      |           |          |            |  |
|      | Mail      |          |            |  |
|      | Contacts  |          |            |  |
|      | Calendars |          | $\bigcirc$ |  |
|      | Reminders |          |            |  |
|      | Notes     |          | $\bigcirc$ |  |
|      |           |          |            |  |
|      |           |          |            |  |
|      |           |          |            |  |
|      |           |          |            |  |
|      |           |          |            |  |
|      |           |          |            |  |
|      |           |          |            |  |
|      |           |          |            |  |
|      |           |          |            |  |
|      |           |          |            |  |
|      | _         |          | -          |  |

## **Android Phone**

#### **Remove Your Account**

The screenshots are from Android Marshmallow. The screens may differ on other versions of Android.

- 1. On your device click **Settings** > **Account.**
- 2. Tap the e-mail account you wish to remove. Click on Account settings.

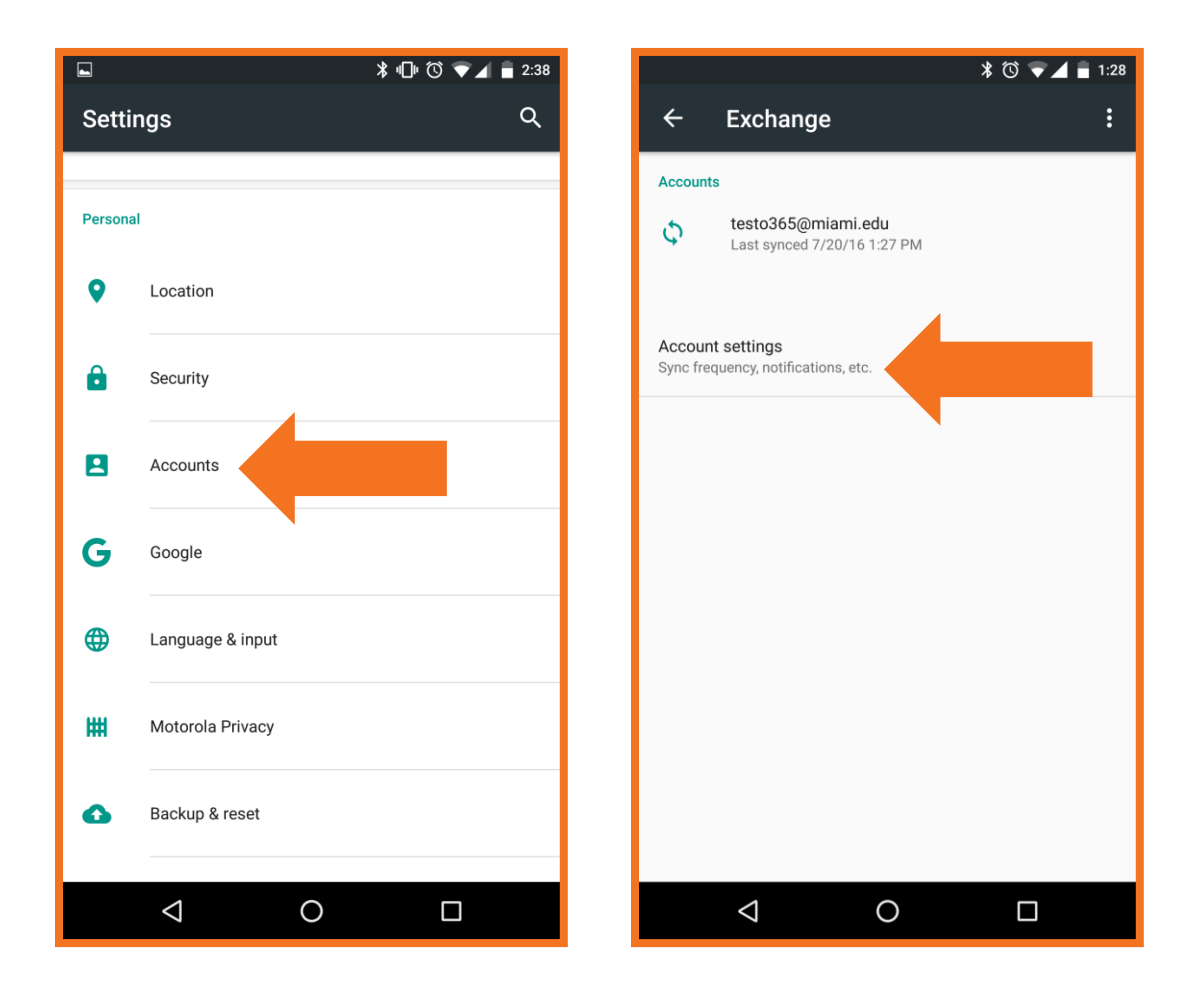

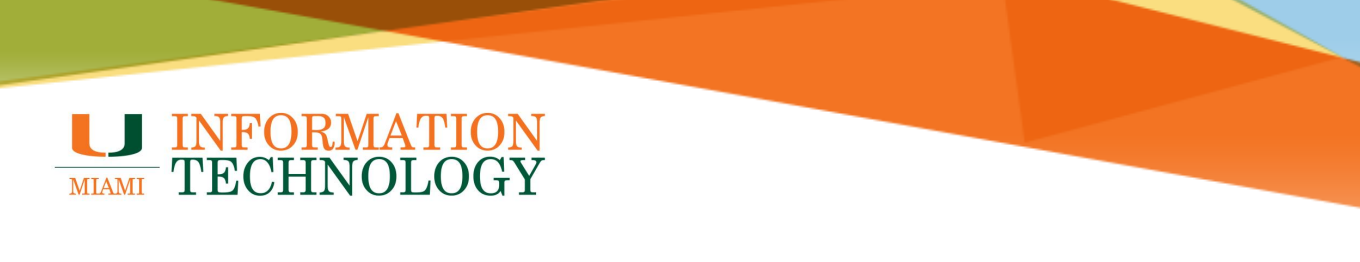

3. Tap the three dots in the top right corner and select **Remove account**.

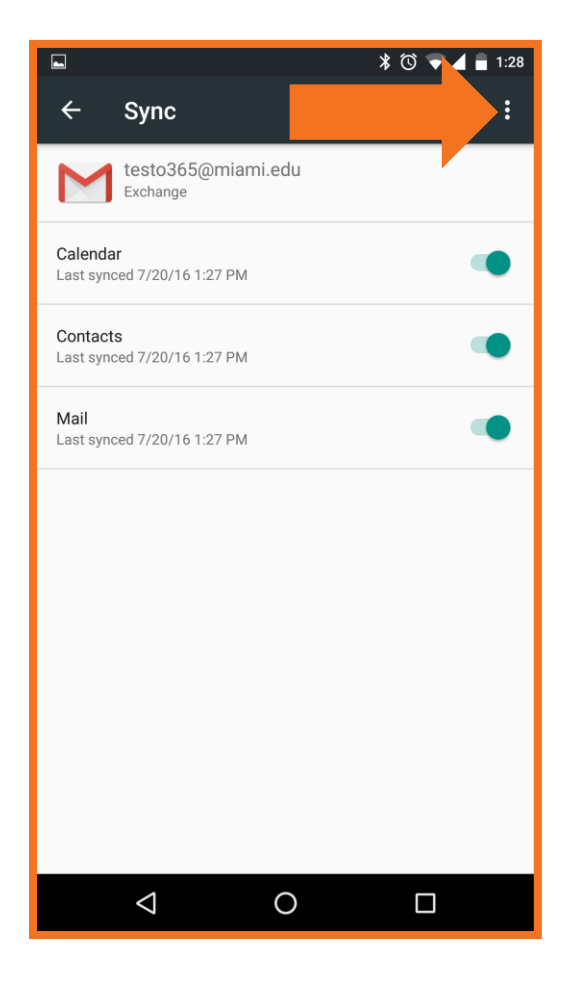

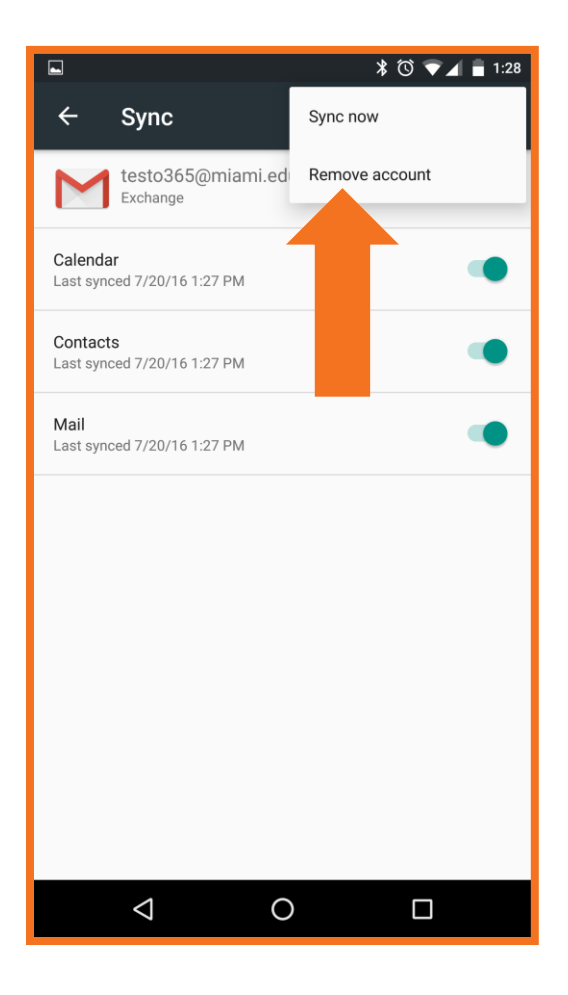

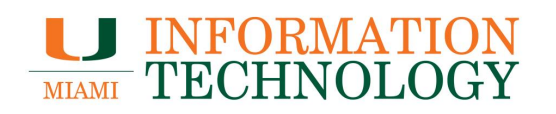

4. The Remove account window will appear. Click Remove Account.

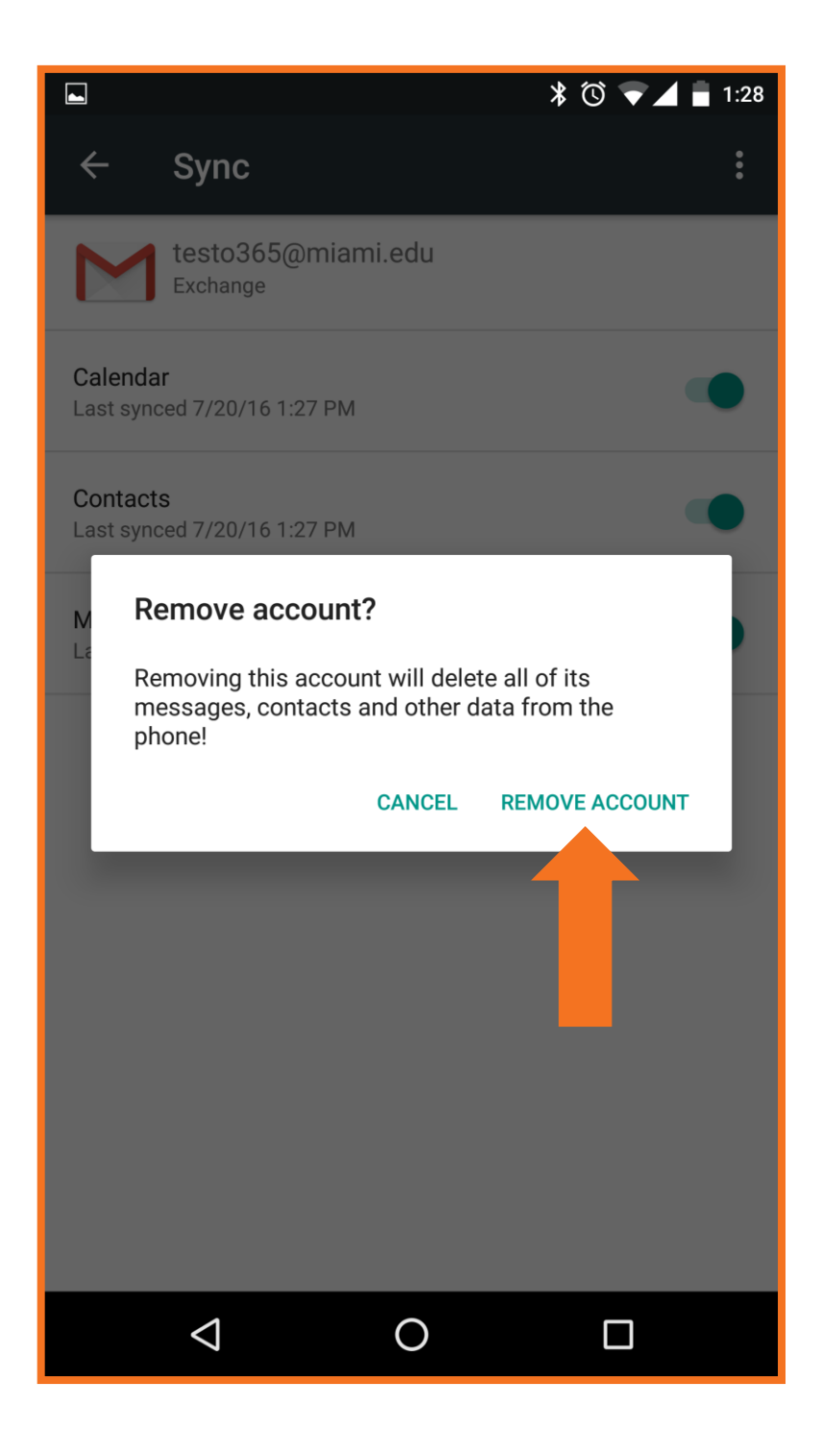

#### Add Your Account

The screenshots are from Android Marshmallow. The screens may differ on other versions of Android.

Note: You will be required to switch to a numeric PIN if you currently have a lock pattern or swipe combination set up on your Android device. Please review the <u>Mobile Device Security</u> <u>FAQs</u> and <u>Mobile Computing Device policy</u> for more information on mobile PINs and passcodes.

1. On your device click **Settings** > **Accounts** > **Add account**.

| •        |                  | ∦ ս⊡ս 🛈 🛡 ⊿ 盲 2:38 |        |                 | ≱ ս⊡ս 🛈 🔽 📕 2:38 |
|----------|------------------|--------------------|--------|-----------------|------------------|
| Settin   | igs              | ۹                  | ÷      | Accounts        | :                |
| Personal |                  |                    | amazon | Amazon Video    |                  |
| •        | Location         |                    | G      | Google          |                  |
| ê        | Security         |                    |        |                 |                  |
| 8        | Accounts         |                    |        |                 |                  |
| G        | Google           |                    |        |                 |                  |
|          | Language & input |                    |        |                 |                  |
| ш        | Motorola Privacy |                    |        |                 |                  |
| 0        | Backup & reset   |                    |        |                 |                  |
|          | ⊲ O              |                    |        | $\triangleleft$ | 0 🗆              |

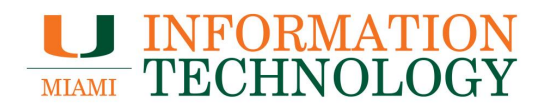

2. Tap Exchange or Microsoft Exchange (depending on device).

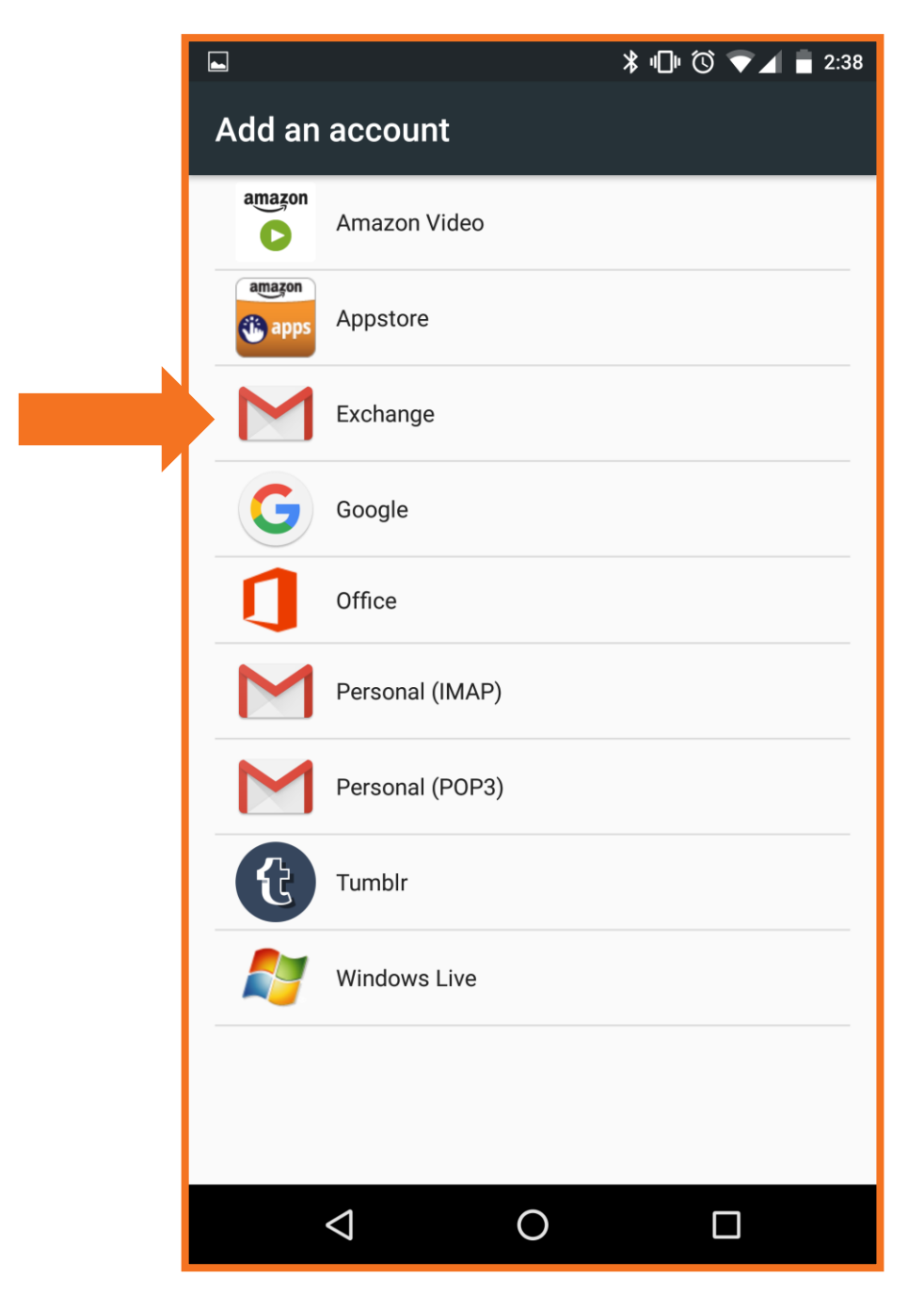

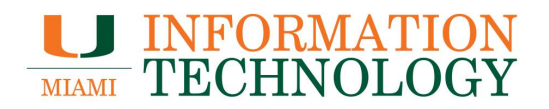

3. Enter your University email address and then click Manual Setup.

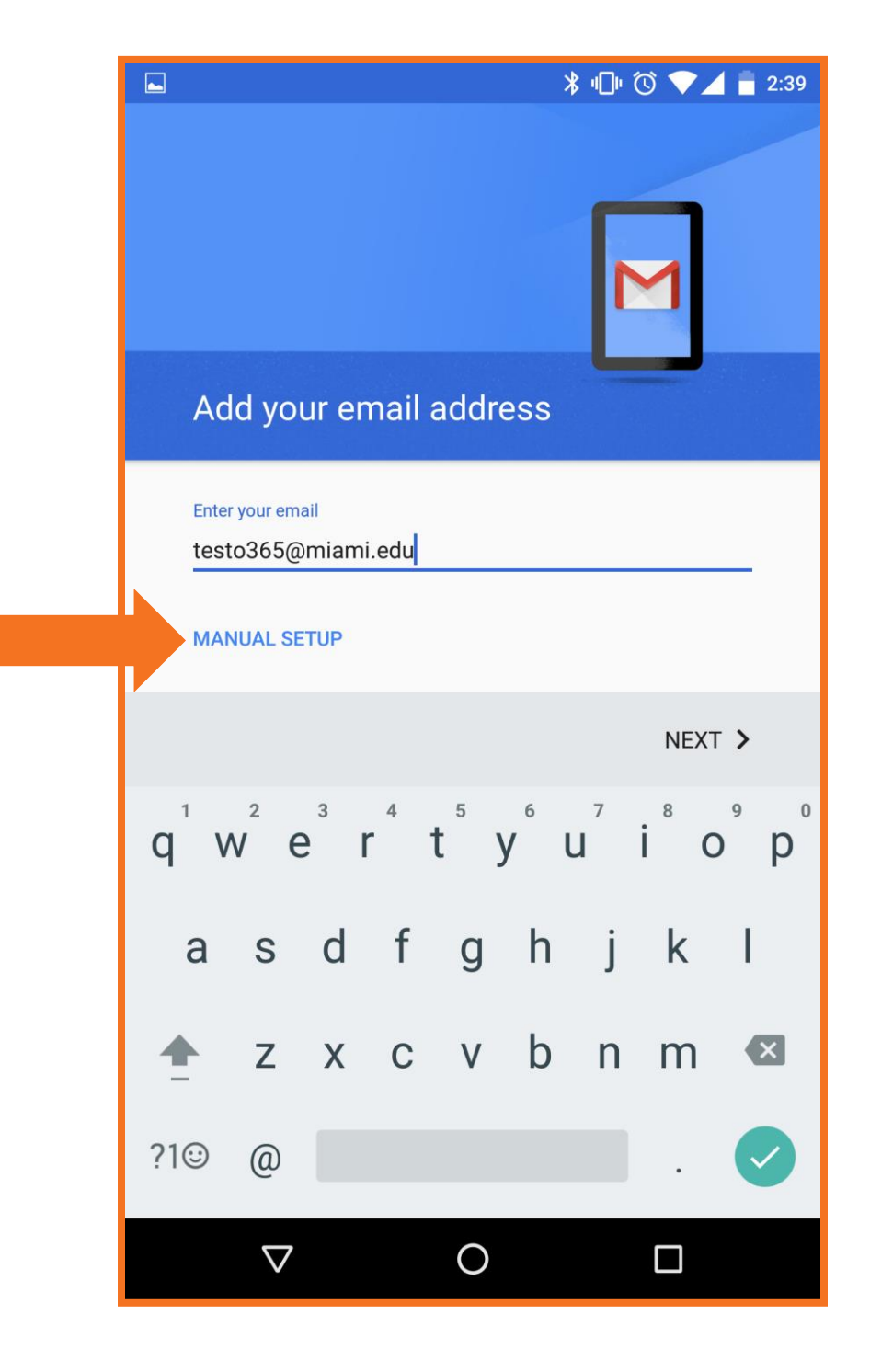

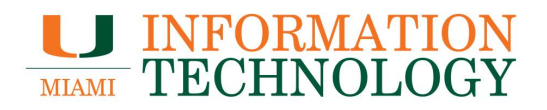

- 4. On the setup page enter the following information:
  - Username: Your @miami.edu, if it's not already there (i.e. <u>s.ibis@miami.edu)</u>.
  - **Password**: Your password.
  - Server Address: outlook.office365.com
  - **Port**: 443
  - Security type: SSL/TLS
- 5. Click Next.

|                         | ∦ ս⊡ս 🛈 🛡 🖌 💼 2:49 |
|-------------------------|--------------------|
| Incoming server setting | gs                 |
| Username                |                    |
| testo365@miami.edu      |                    |
| Password                |                    |
|                         |                    |
| Show password           |                    |
| Client certificate      | SELECT             |
| None                    |                    |
| Mobile device id        |                    |
| Conver                  |                    |
| outlook.office365.com   |                    |
|                         |                    |
| Port                    |                    |
| 443                     |                    |
| Security type           |                    |
| SSL/TLS                 | •                  |
|                         |                    |
|                         |                    |
| <                       | NEXT >             |
|                         |                    |

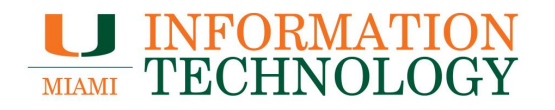

6. Your account should verify. On the next screen, you will be able to set notifications and sync settings for your account. Uncheck the options you wish to disable. Click **Next** to complete the setup.

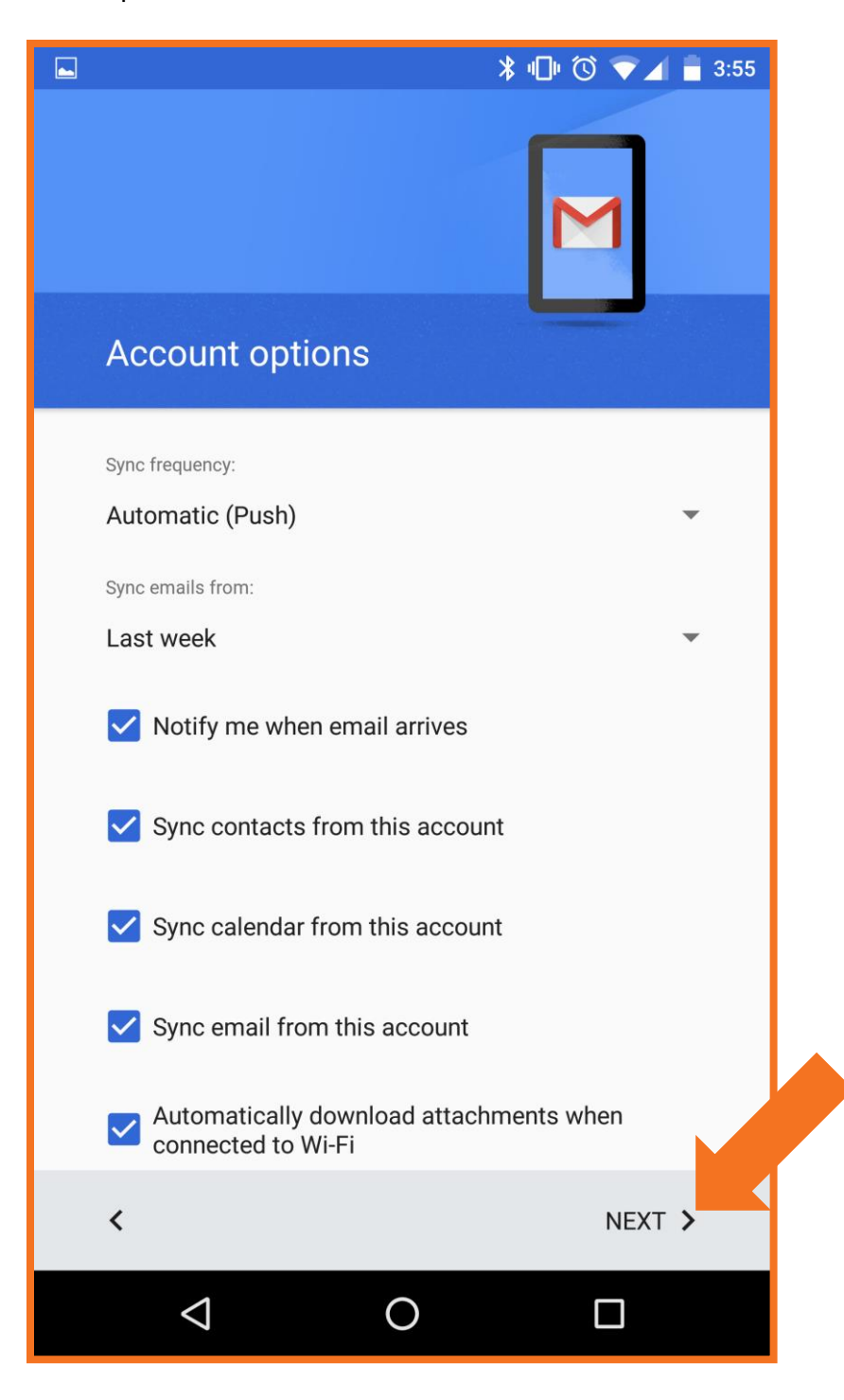

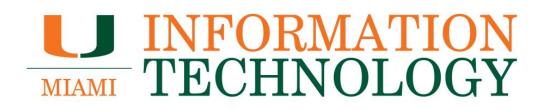

- 7. You may be taken to a "Your account is set up and email is on its way!" You may change the account name on your phone if you wish. Click **Next**.
  - If you do not see this screen, skip to step 10.

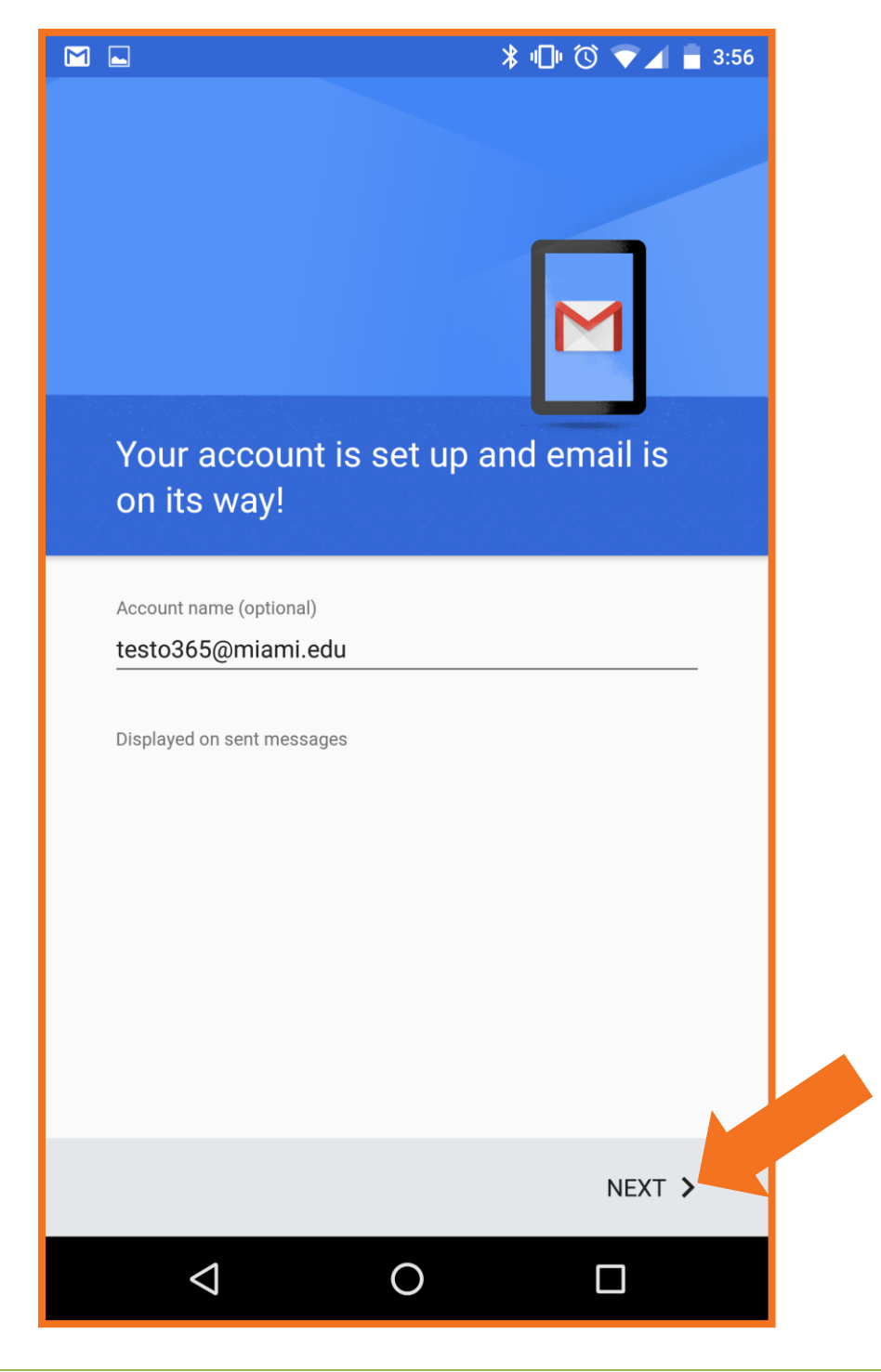

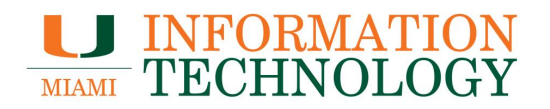

8. If you receive a message regarding updating your security settings click **OK**.

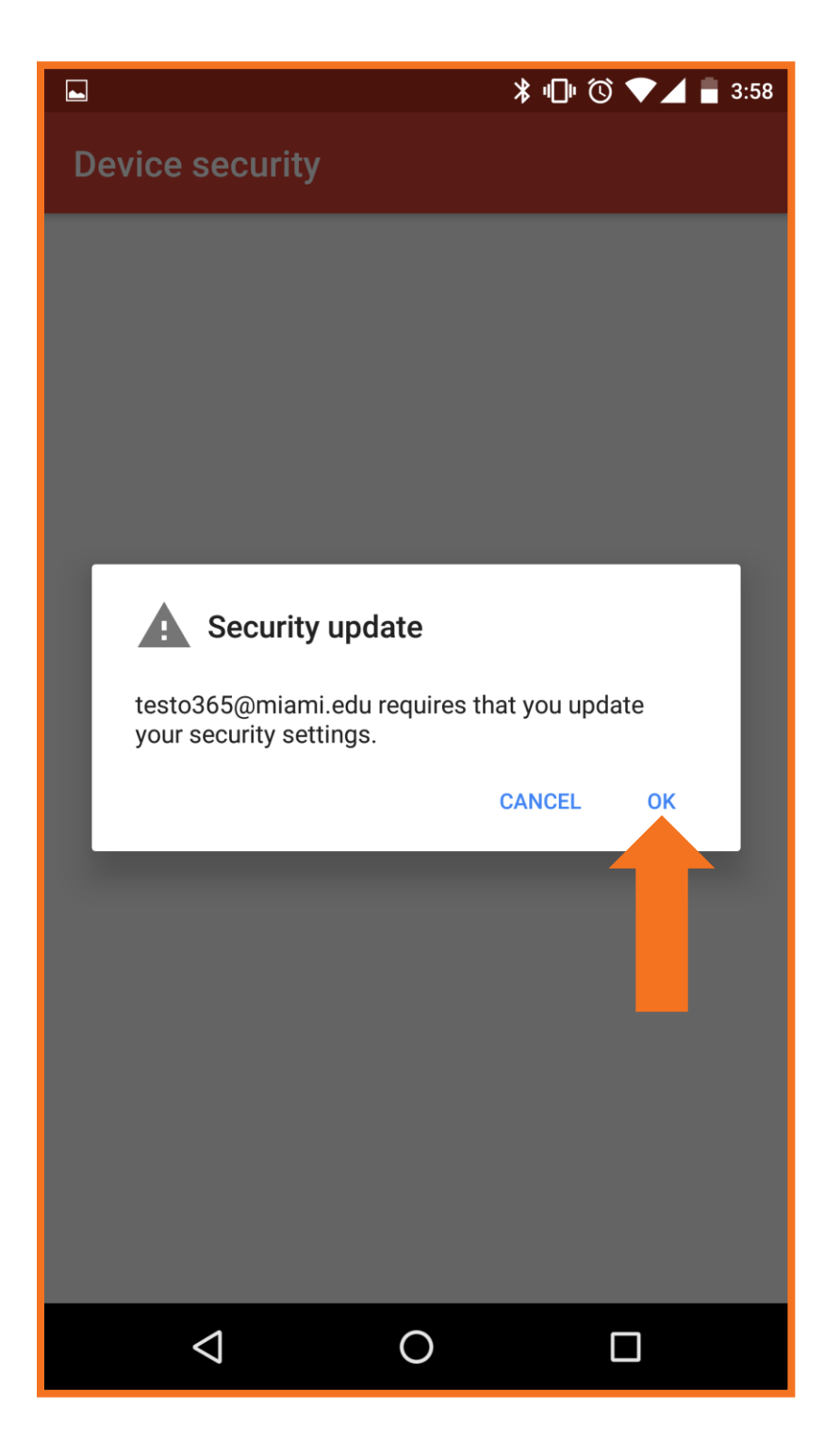

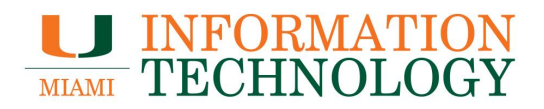

9. You will be taken to the Activate device administrator screen. Click Activate.

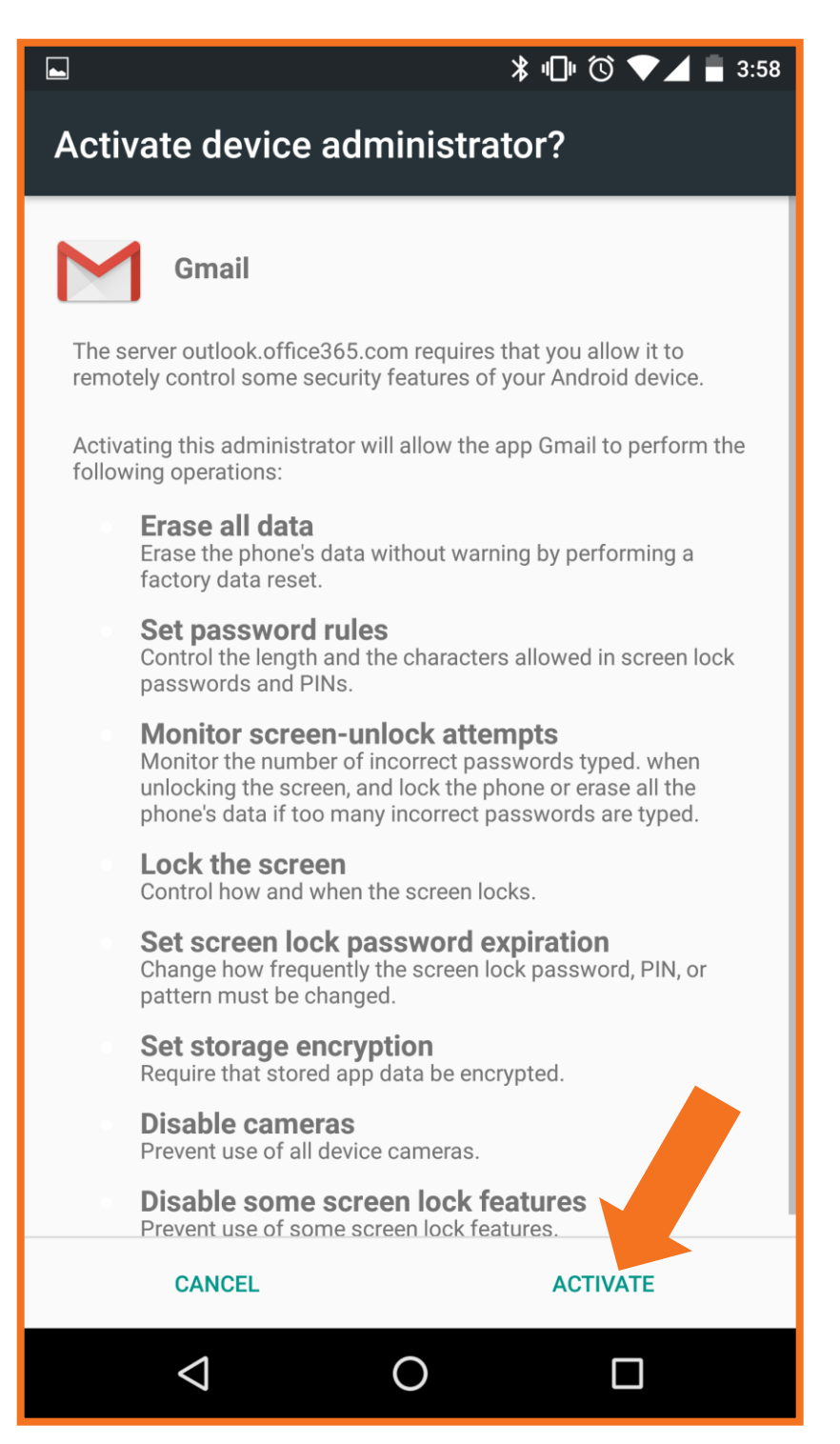

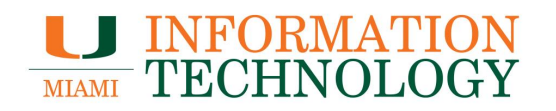

10. Your device is now connected to your Office 365 account and will begin downloading your mailbox. It may take ten to fifteen minutes after you set up your account before you can send or receive e-mail.

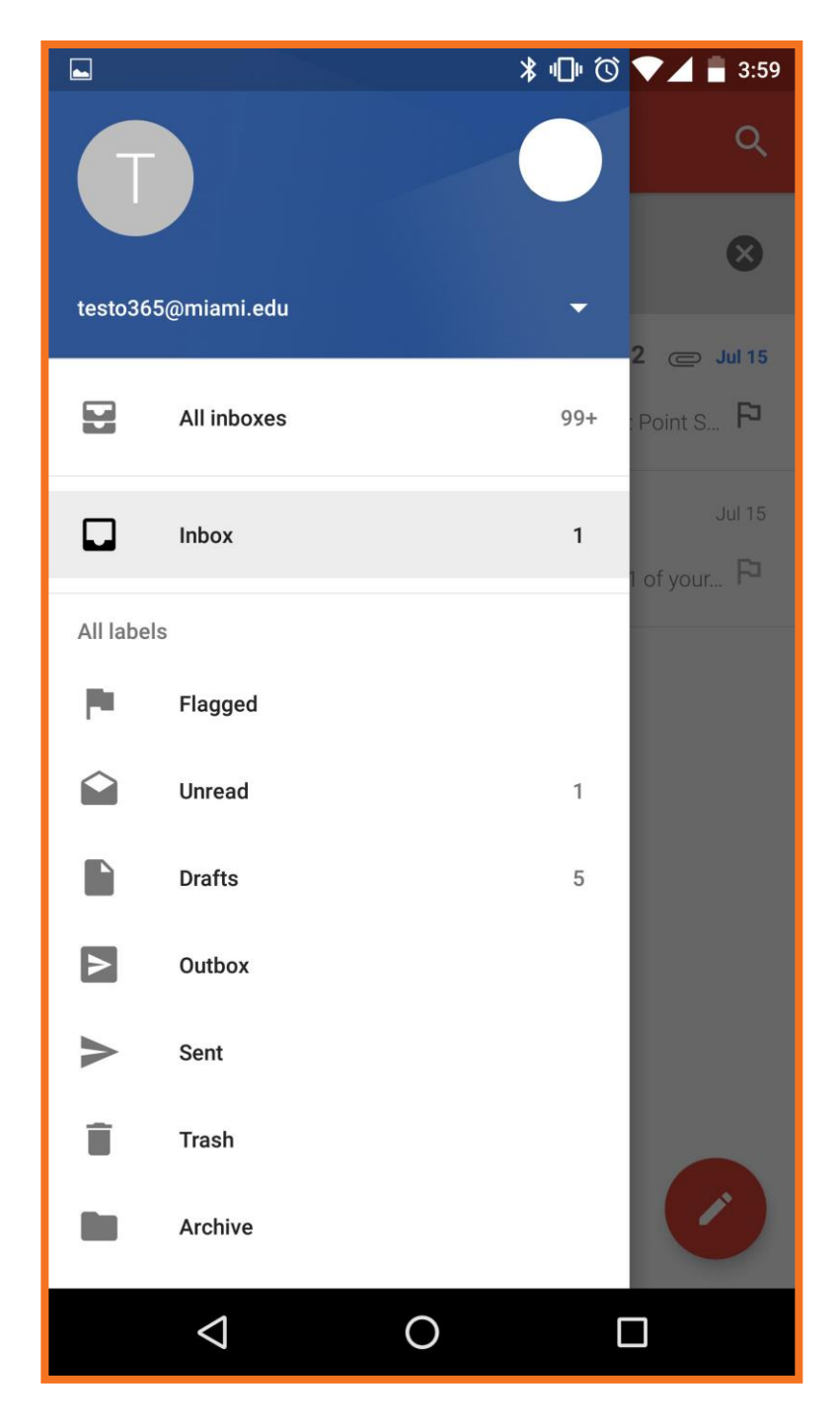

## Blackberry

#### **Remove Your Account**

These instructions are for Blackberry 10 smartphones.

1. On your device navigate to the **Settings** menu.

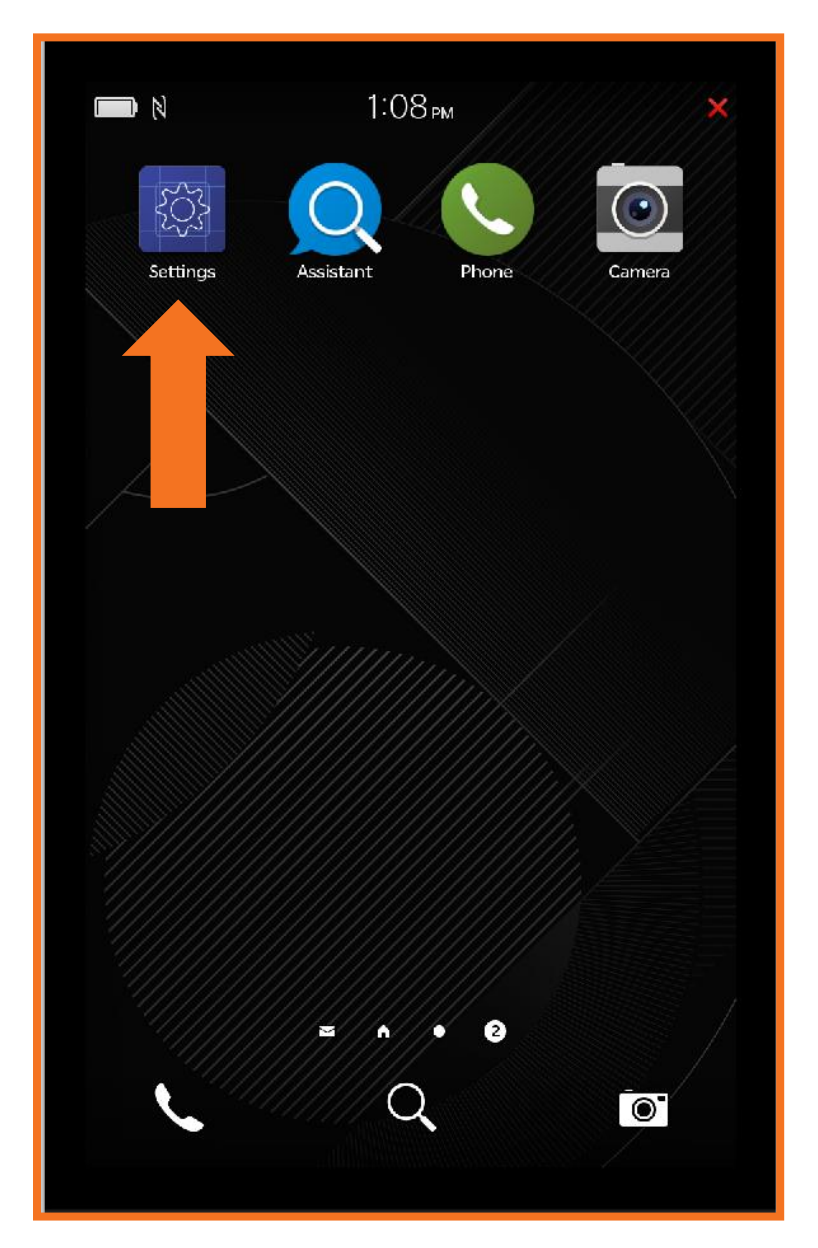

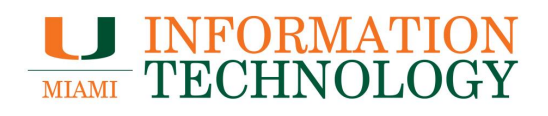

2. Select Accounts from the list.

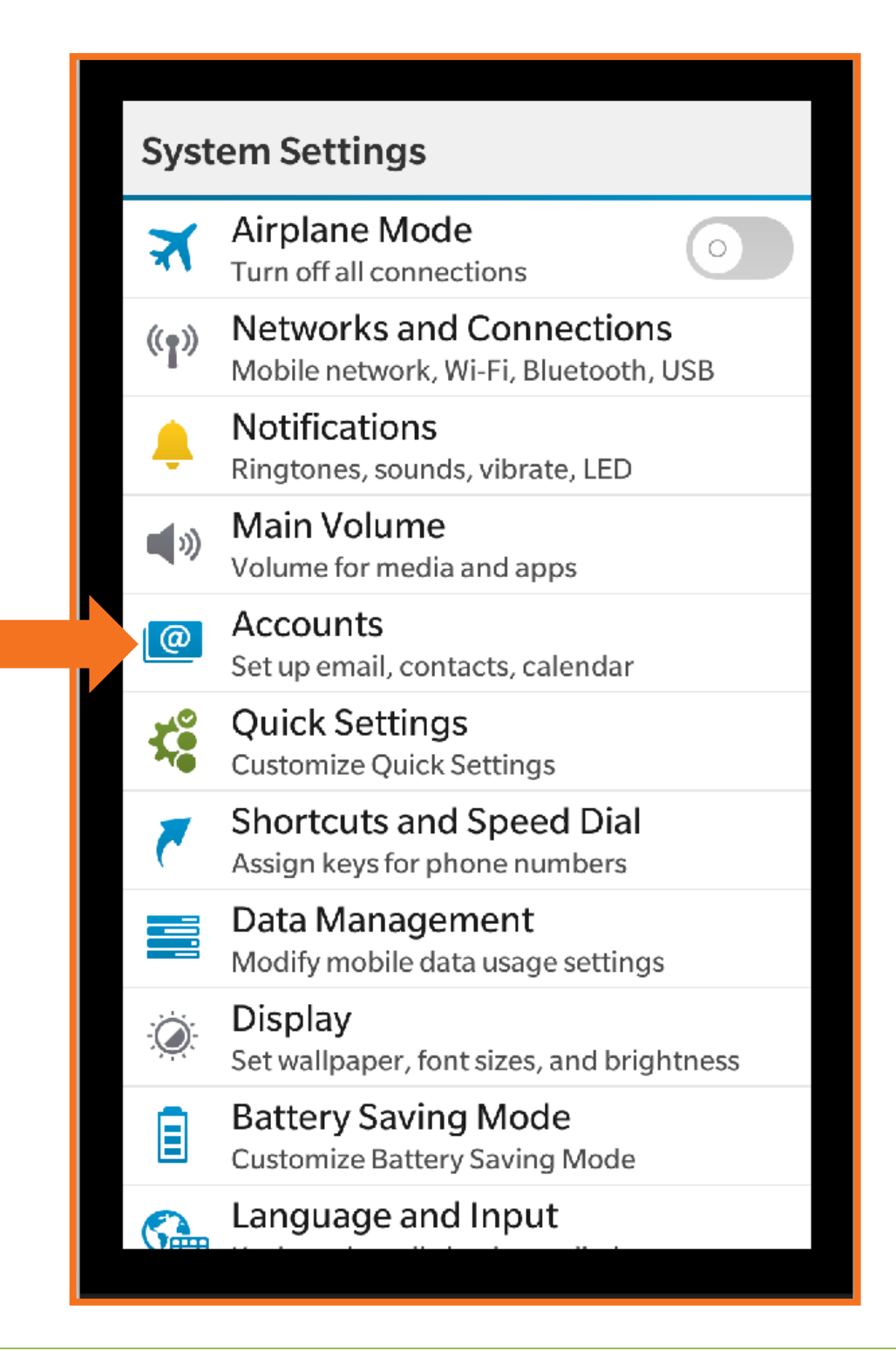

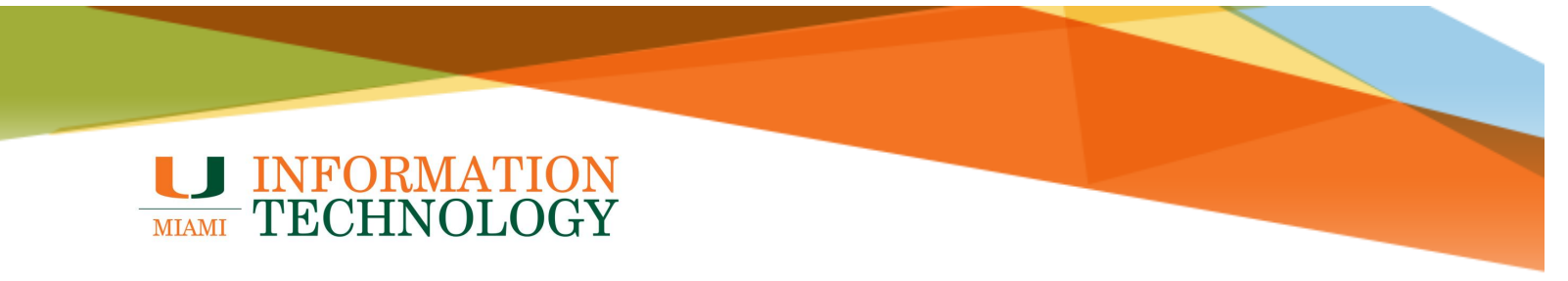

3. Tap the e-mail account you wish to remove.

|  | Acco   | ounts          |             |              |  |
|--|--------|----------------|-------------|--------------|--|
|  | Recent | ly Added       |             |              |  |
|  |        | Miami          |             |              |  |
|  | 3      | Email Tasks    |             |              |  |
|  |        | Lillall, Tasks |             |              |  |
|  |        |                |             |              |  |
|  |        |                |             |              |  |
|  |        |                |             |              |  |
|  |        |                |             |              |  |
|  |        |                |             |              |  |
|  |        |                |             |              |  |
|  |        |                |             |              |  |
|  |        |                |             |              |  |
|  |        |                |             |              |  |
|  |        |                |             |              |  |
|  |        |                |             |              |  |
|  |        |                |             |              |  |
|  |        |                |             |              |  |
|  |        | 1              | @_          |              |  |
|  | <      |                | Add Account | Set Defaults |  |
|  |        |                |             |              |  |

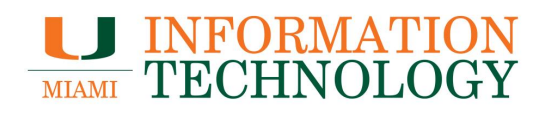

4. Click **Delete** at the bottom of the screen.

| Cancel    | Edit Ac         | count         | Save         |
|-----------|-----------------|---------------|--------------|
|           |                 | * Requ        | uired Fields |
| Descripti | on              |               |              |
| Miami     |                 |               |              |
| Email Ado | dress           |               |              |
|           |                 |               |              |
| Update P  | assword         |               |              |
| Enter Pa  | ssword          |               | ۲            |
| Sync Ema  | ail             |               |              |
|           | Edit Email Fol  | der Settings  |              |
| Sync Con  | tacts           |               | 0            |
|           | Edit Contact Fo | lder Settings |              |
|           | <b>0</b> -      | <b>1</b>      |              |
|           | Advanced        | Delete        |              |

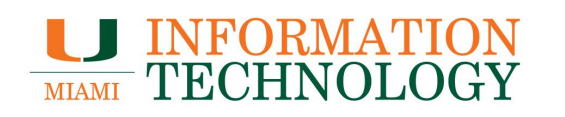

5. The Delete account window will appear. Click Delete.

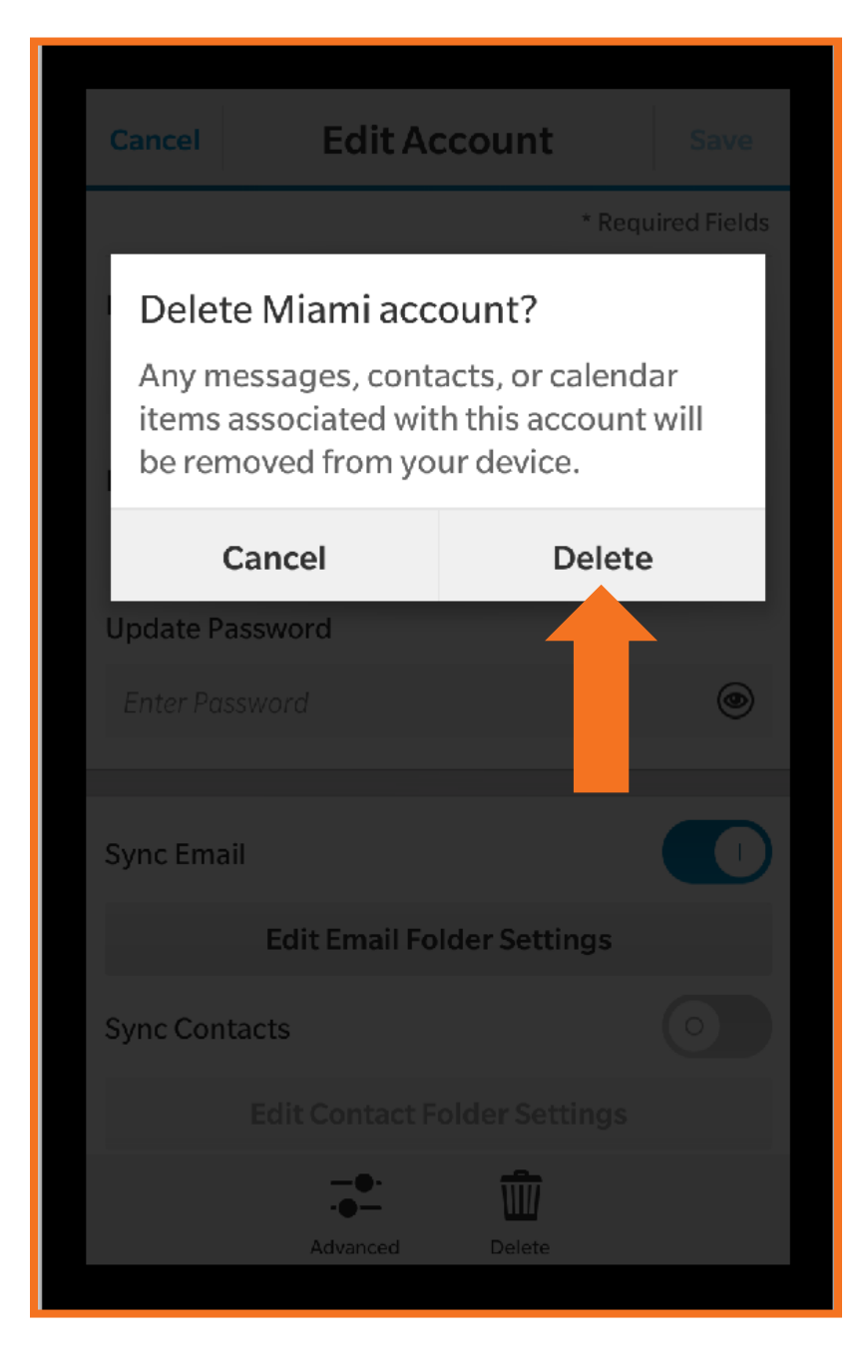

6. You will be taken back to either the Accounts or Add Account screen when the deletion has completed.

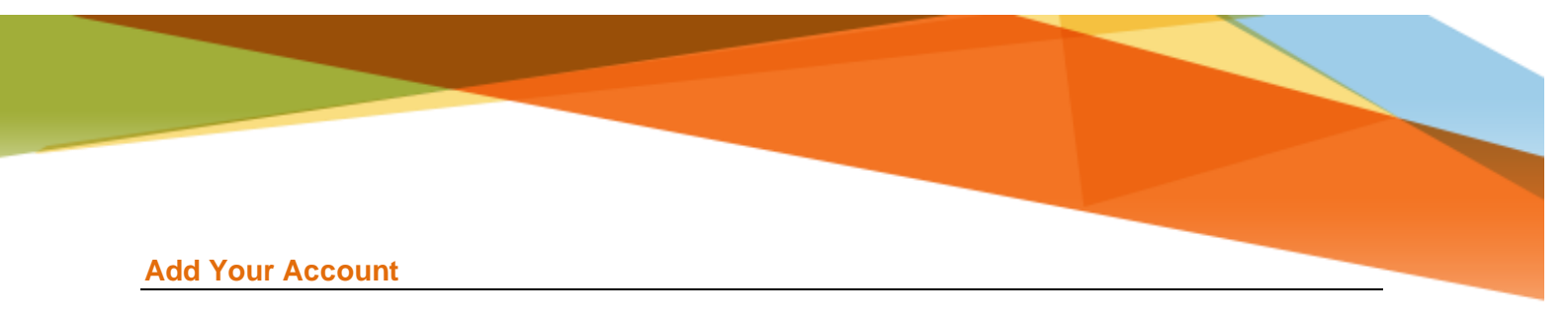

1. On your device navigate to the **Settings** menu.

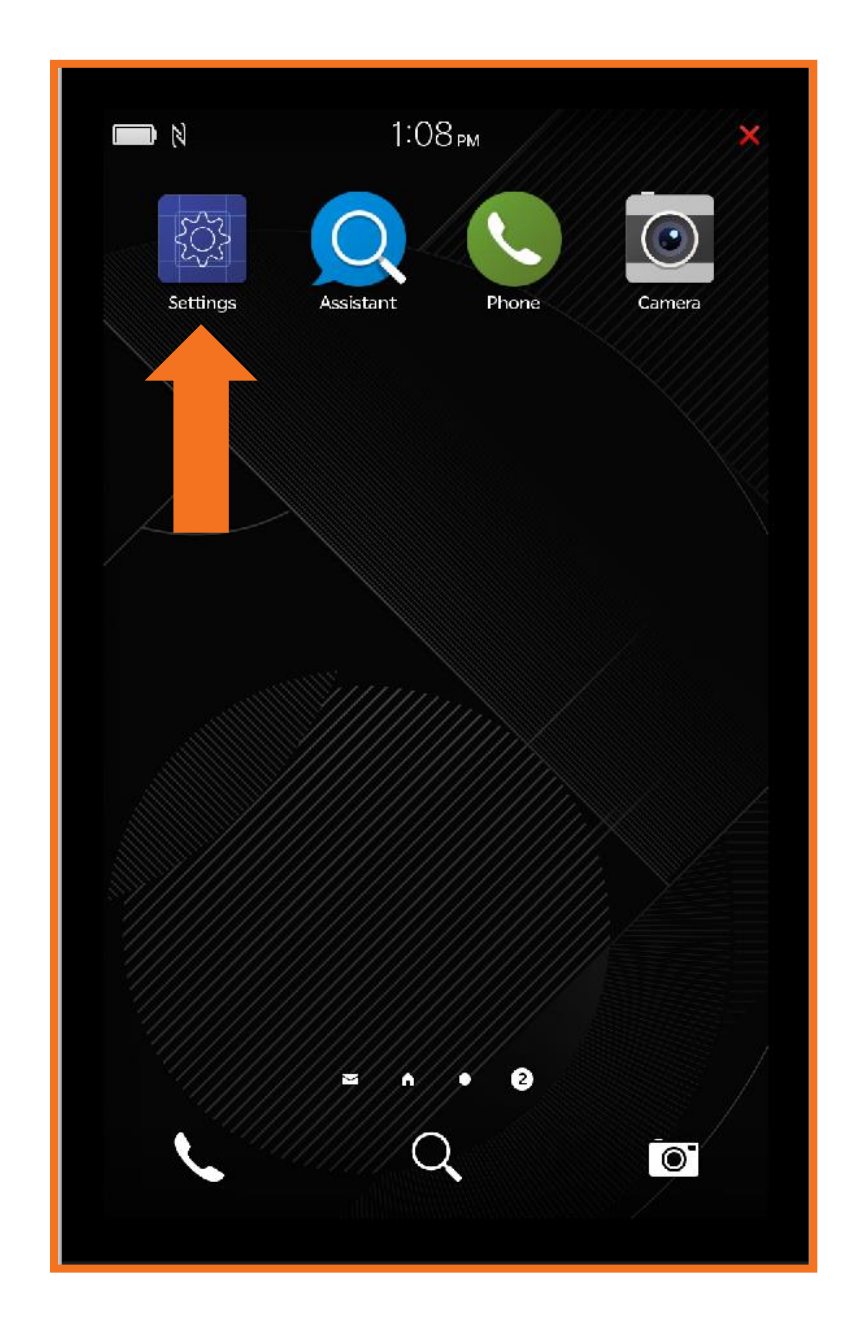

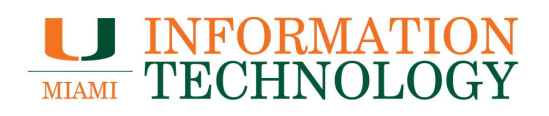

2. Select Accounts from the list.

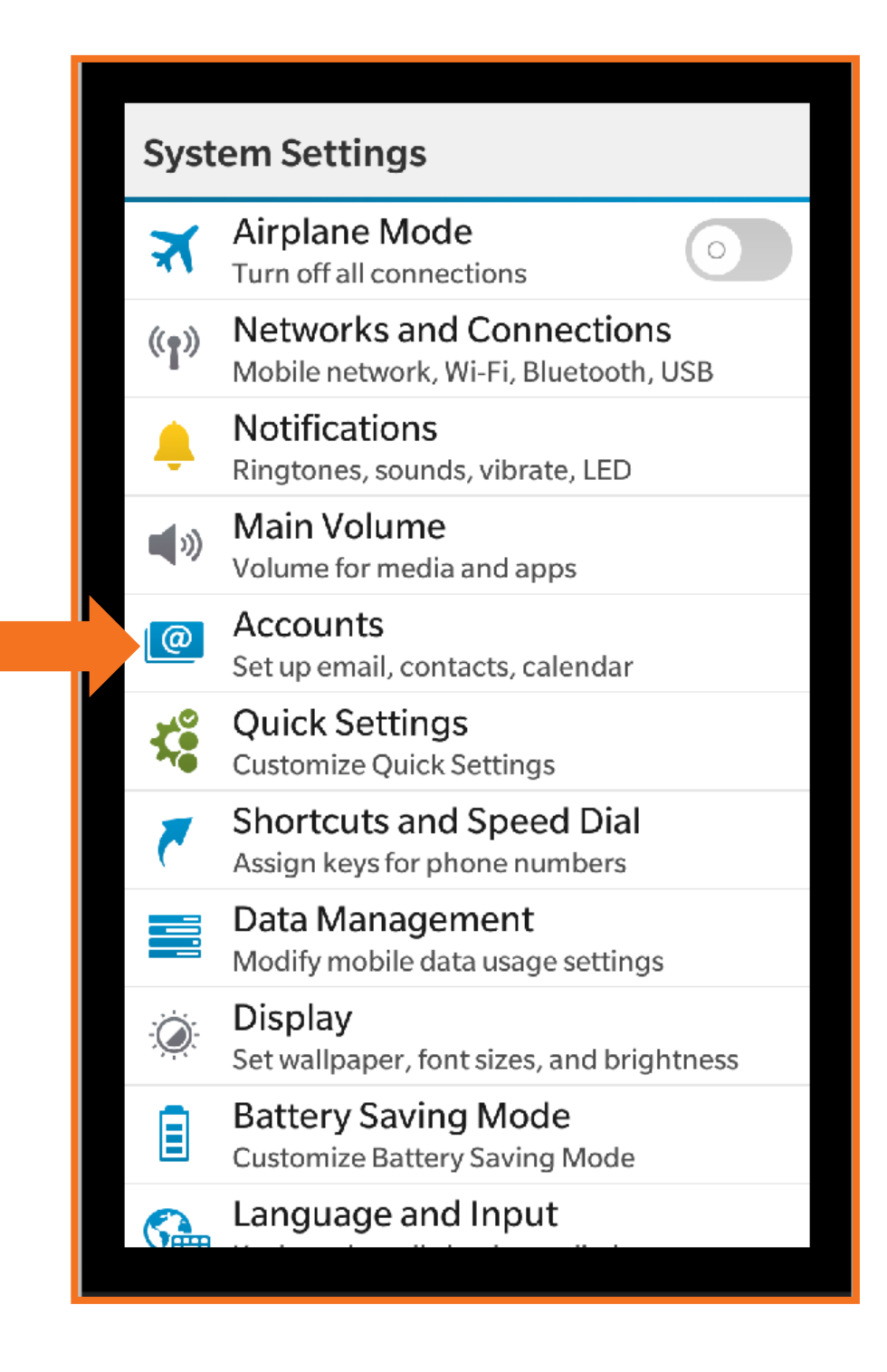

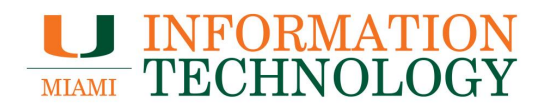

- 3. Tap on Add Account at the bottom of the screen.
  - If you have no accounts on your device, then you will automatically be taken to the Add Account window.

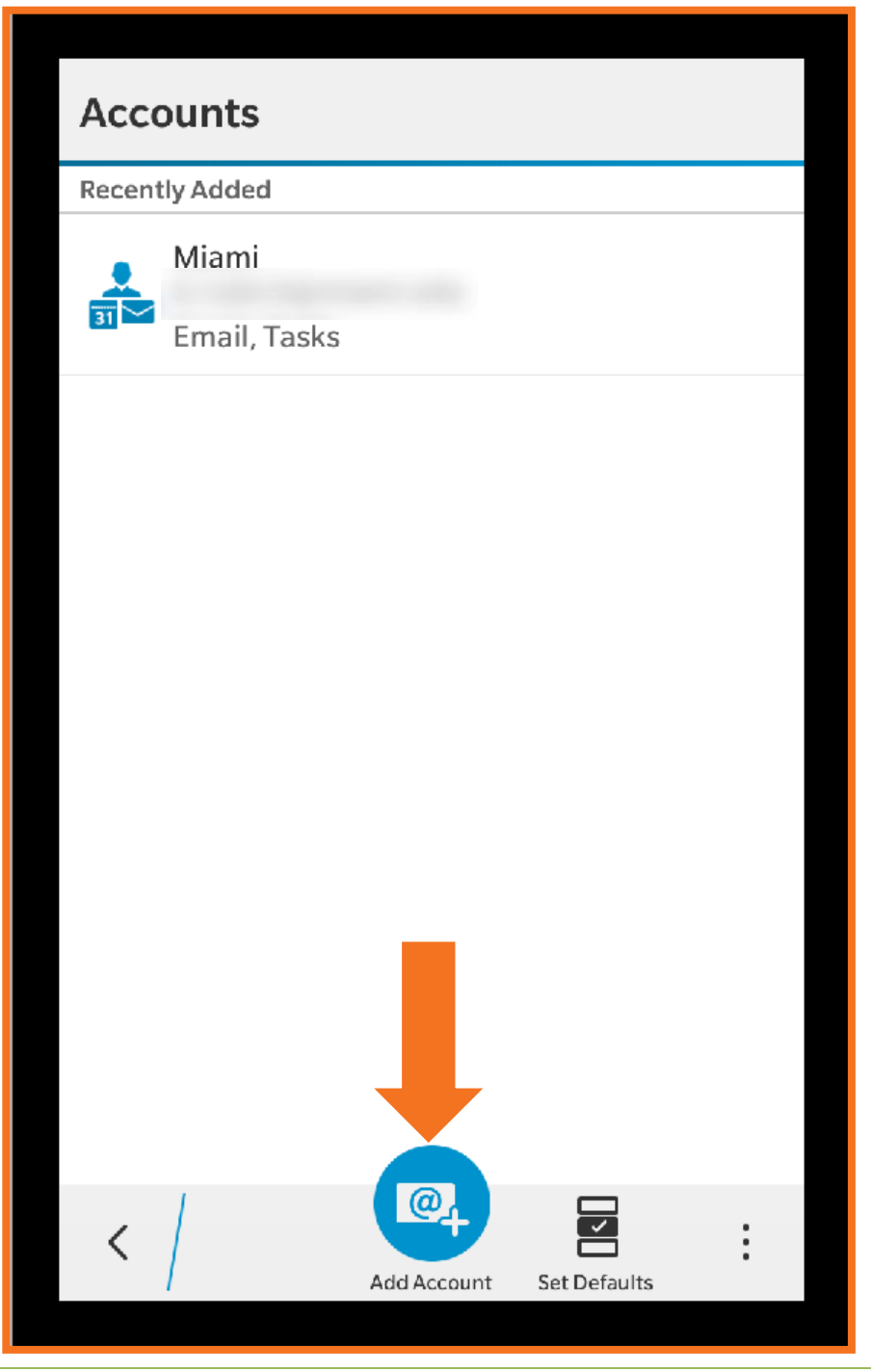

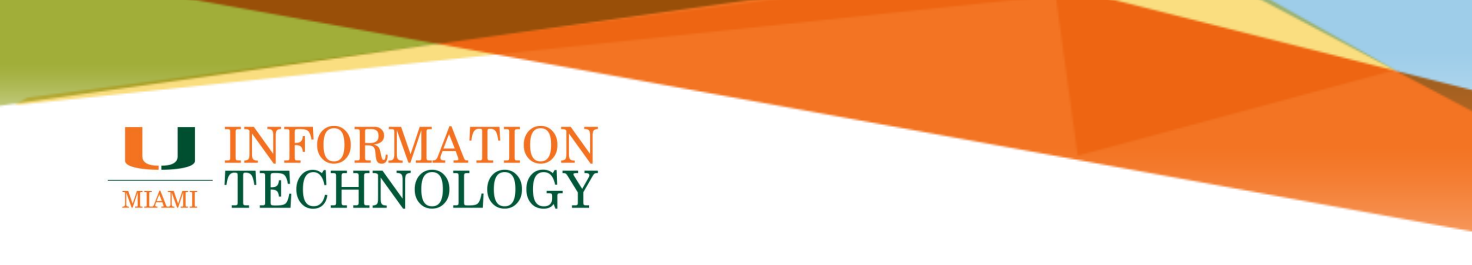

4. Tap Email, Calendar and Contacts.

| Add Account                  |
|------------------------------|
| Email, Calendar and Contacts |
| Facebook                     |
| Mitter                       |
| in LinkedIn                  |
| Evernote                     |
| 31 Subscribed Calendar       |
|                              |
|                              |
|                              |
|                              |
| Advanced                     |

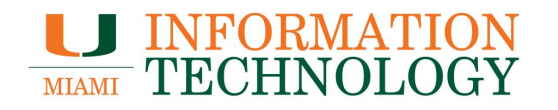

- 5. Type in your @miami.edu address in the Email Address field (e.g. <u>s.ibis@miami.edu)</u>.
- 6. Tap on **Advanced** on the bottom of the screen.

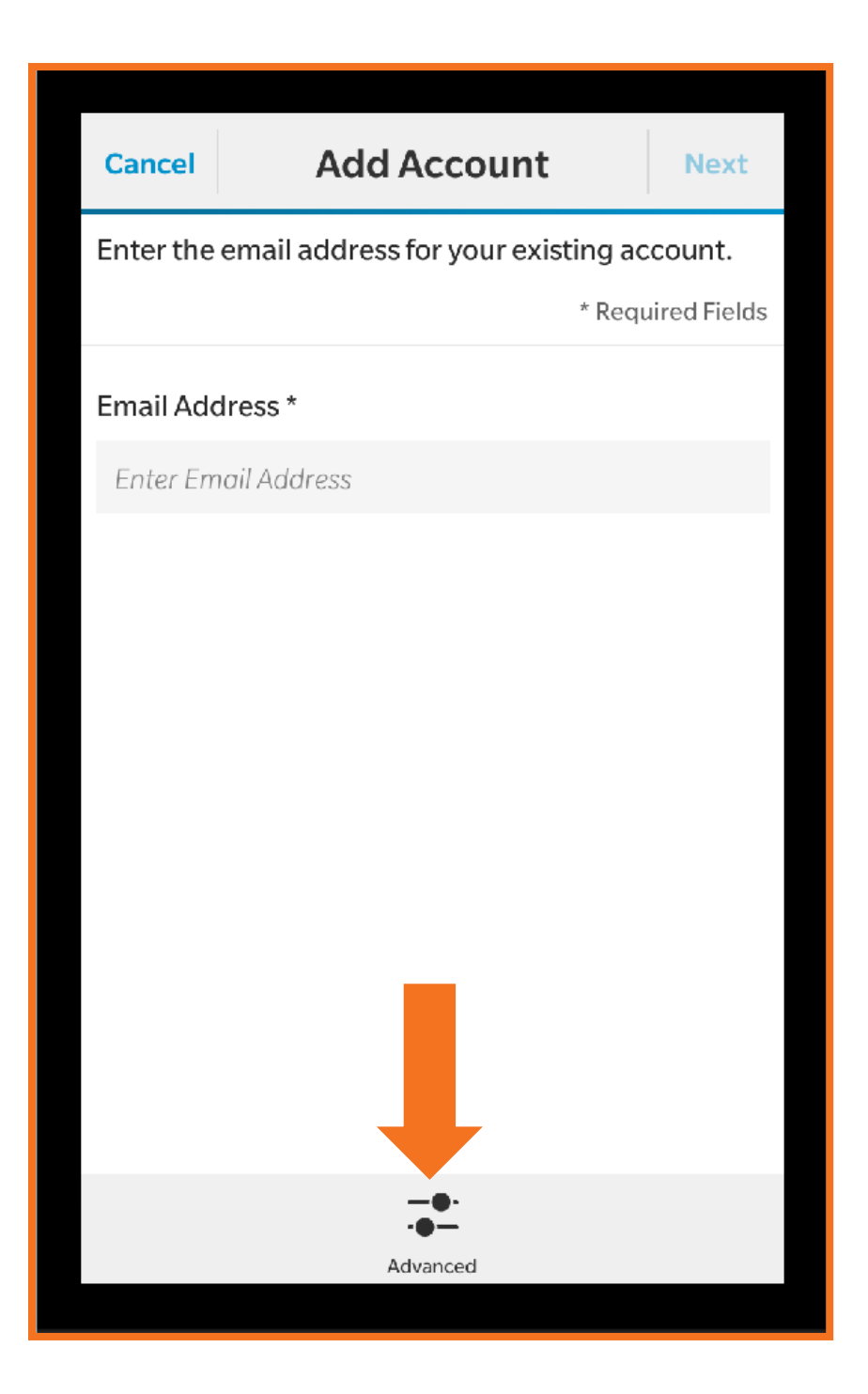

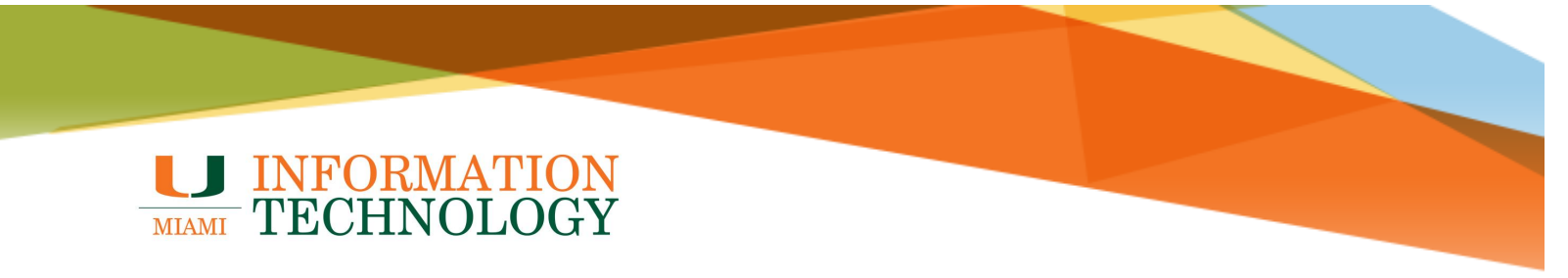

7. Select Microsoft Exchange ActiveSync.

| Advanced Setup                               |
|----------------------------------------------|
| Microsoft <sup>®</sup> Exchange ActiveSync   |
| 🦯 Gmail                                      |
| Outlook.com                                  |
| Yahoo!                                       |
|                                              |
| РОР                                          |
| IBM <sup>®</sup> Notes <sup>®</sup> Traveler |
| 31 CalDAV                                    |
| CardDav                                      |
|                                              |
| < /                                          |

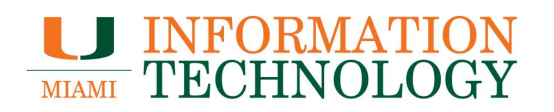

- 8. Enter the information below:
  - **Description**: Provide one if you'd like.
  - **Domain**: Leave this field empty.
  - Username: This is your full e-mail address (e.g. s.ibis@miami.edu).
  - Email Address: This is your full e-mail address (e.g. s.ibis@miami.edu).
  - **Password**: This is the password for your e-mail account.
  - Server Address: outlook.office365.com
  - **Port**: Leave it as 443.
  - Use SSL should be ticked to the right.
  - Use VPN should be ticked to the left.
  - **Push** should be ticked to the right.
- 9. Tap **Next** on the upper-right corner of the screen.

| Cancel Add Account                         | N          | lext      |  |  |  |  |
|--------------------------------------------|------------|-----------|--|--|--|--|
| Microsoft <sup>®</sup> Exchange ActiveSync |            |           |  |  |  |  |
|                                            | * Required | Fields    |  |  |  |  |
| Description                                |            |           |  |  |  |  |
|                                            |            |           |  |  |  |  |
| Domain                                     |            |           |  |  |  |  |
|                                            |            |           |  |  |  |  |
| Username *                                 |            |           |  |  |  |  |
| s.ibis@miami.edu                           |            |           |  |  |  |  |
|                                            |            |           |  |  |  |  |
| Email Address *                            |            |           |  |  |  |  |
| s.ibis@miami.edu                           |            | $\otimes$ |  |  |  |  |
| Password *                                 |            |           |  |  |  |  |
| •••••                                      |            | ۲         |  |  |  |  |
|                                            |            |           |  |  |  |  |
|                                            |            |           |  |  |  |  |

| Cancel           | Add Account | Next         |   |  |
|------------------|-------------|--------------|---|--|
| s.ibis@miami.edu |             |              |   |  |
| Password *       |             |              |   |  |
| •••••            |             | ۲            |   |  |
|                  |             |              | 1 |  |
| Server Address   | ;*          |              |   |  |
| outlook.office   | 365.com     | $\otimes$    |   |  |
| Port *           |             |              |   |  |
| 443              |             |              |   |  |
| Use SSL          |             |              |   |  |
| Use VPN          |             |              |   |  |
| Push             |             |              |   |  |
| Sync Interval    |             | 15 Minutes 🗸 |   |  |
| Sync Timefra     | me          | 30 Days 🗸    |   |  |

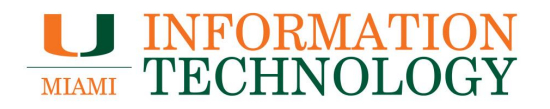

10. Your account should configure. Choose the type of information you want to synchronize between your account and your device, and then touch **Done**.

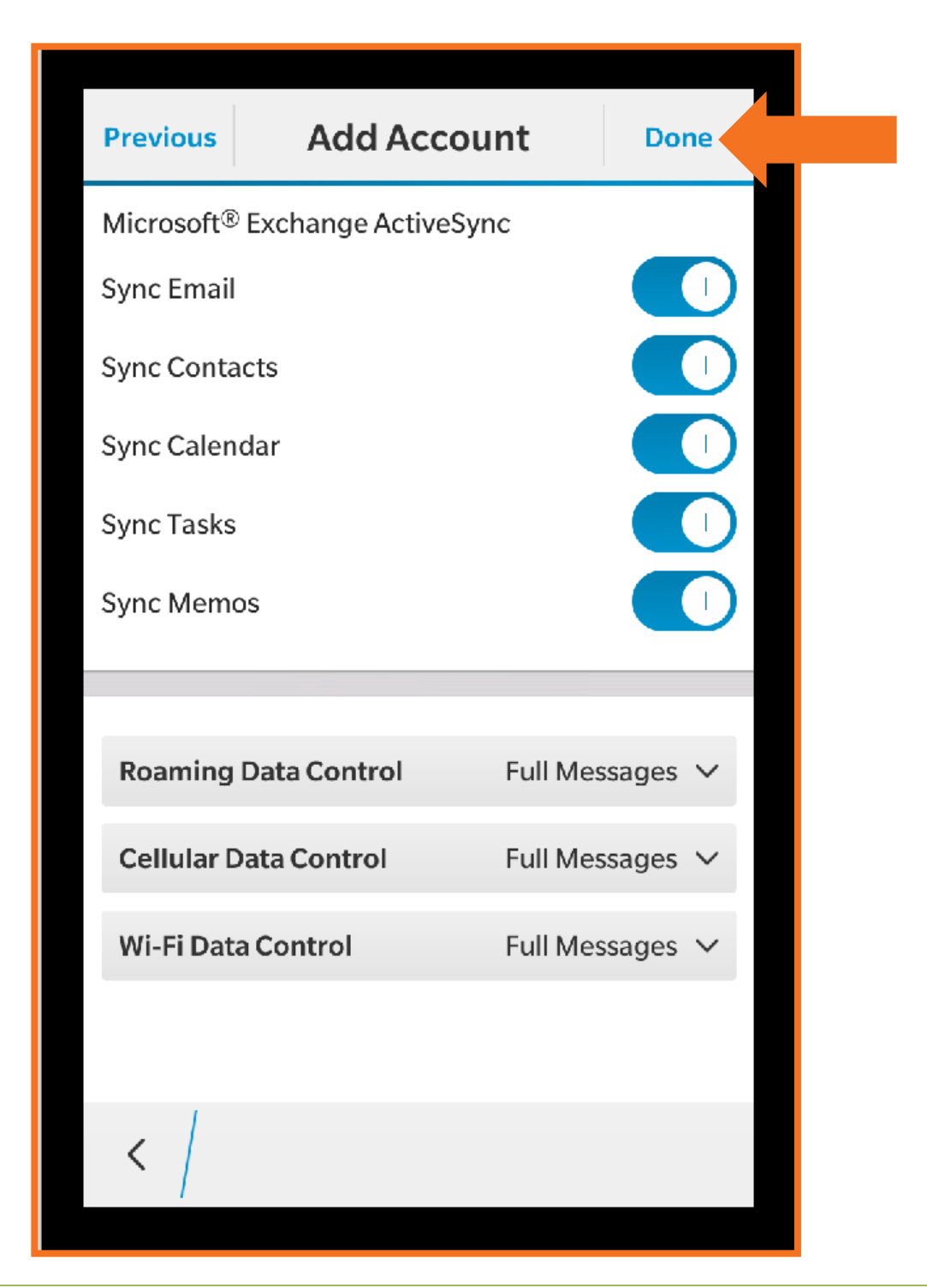

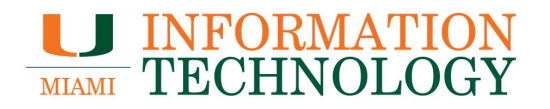

- 11. You may be asked to assign a Device Password. Enter in a password. It must be at least 4 characters.
- 12. Click **OK** when done.
- 13. Your account should start synchronizing.

| Device Password   | _                  |
|-------------------|--------------------|
| Password Required |                    |
| Password          | ۲                  |
| Confirm password  | ۲                  |
| Password Rules    |                    |
| Cancel            | ОК                 |
|                   |                    |
|                   |                    |
|                   |                    |
|                   |                    |
|                   |                    |
|                   |                    |
|                   |                    |
|                   | count Set Defaults |
|                   |                    |

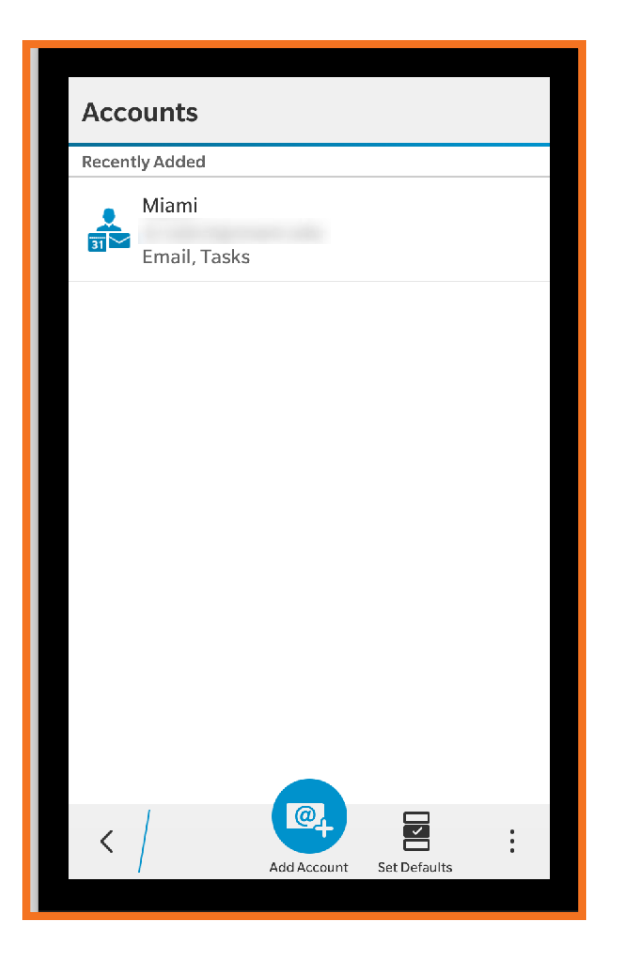